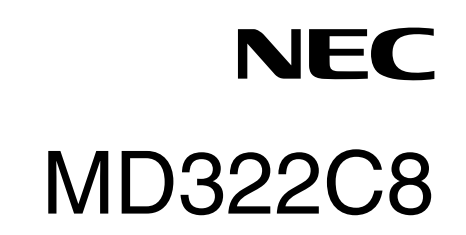

User's Manual

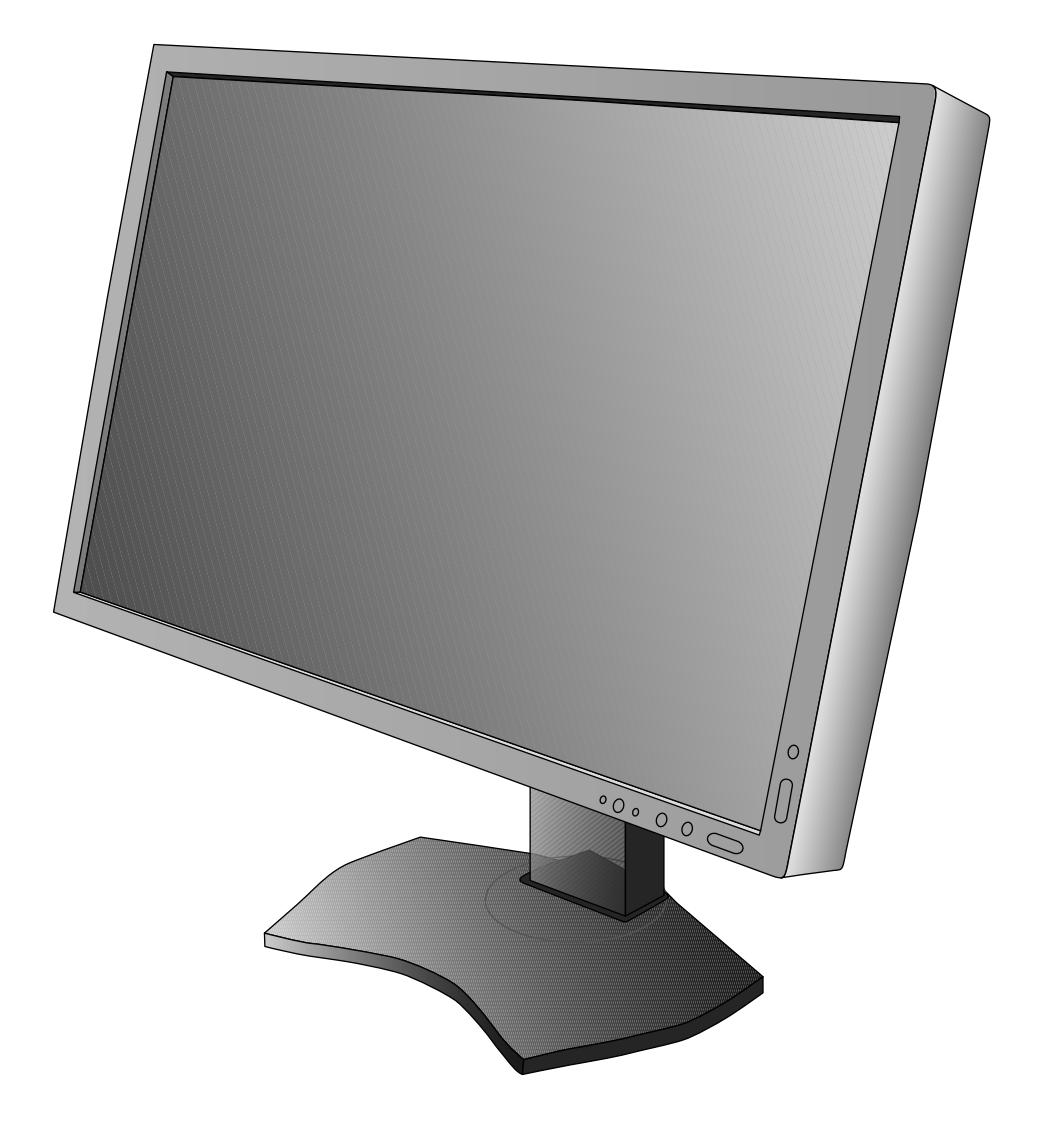

# Index

| Warning, Caution                                | English-1  |
|-------------------------------------------------|------------|
| Intended Use                                    | English-2  |
| Registration Information                        | English-3  |
| Recommended use                                 | English-4  |
| Product Features                                | English-6  |
| Contents                                        | English-6  |
| Quick Start                                     | English-7  |
| Controls                                        | English-13 |
| Using the PICTURE MODE function                 | English-19 |
| Advanced OSD                                    | English-20 |
| Specifications                                  | English-27 |
| Features                                        | English-28 |
| Troubleshooting                                 | English-29 |
| Using the Auto Brightness function              | English-31 |
| Self Calibration                                | English-32 |
| White Point Matching/Copy                       | English-34 |
| DICOM Measurement                               | English-35 |
| Manufacturer's Recycling and Energy Information | English-36 |

# **Symbol Information**

| Â            | This symbol warns the user that uninsulated voltage within the unit may have sufficient magnitude to cause electric shock. Therefore, it is dangerous to make any kind of contact with any part inside this unit. |
|--------------|----------------------------------------------------------------------------------------------------|
| i            | This symbol alerts the user that important literature concerning the operation and maintenance of this unit has been included. Therefore, it should be read carefully in order to avoid any problems.             |
|              | Protective earth terminal marked.                                                                                                    |
| Q            | Stand by.                                                                                                    |
| $\sim$       | AC Input.                                                                                                    |
| UL MARK CERT | IFICATION,                                                                                                    |

ANSI/AAMI ES60601-1:2005+C1:09+A2:10 cUL, CAN/CSA-C22.2 NO.60601-1:2008

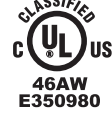

 46AW
 AND CAN/CSA-C22.2 NO.60950-1-07

 46AW
 ALSO LISTED ACCORDANCE WITH ANSI/AAMI

 46AW
 CAN/CSA-C22.2 NO.60950-1-07

Windows is a registered trademark of Microsoft Corporation. NEC is a registered trademark of NEC Corporation. ErgoDesign is a registered trademark of NEC Display Solutions, Ltd. in Austria, Benelux, Denmark, France, Germany, Italy, Norway, Spain, Sweden, U.K.

All other brands and product names are trademarks or registered trademarks of their respective owners. DisplayPort and DisplayPort Compliance Logo are trademarks owned by the Video Electronics Standards Association.

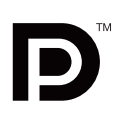

# WARNING

TO PREVENT FIRE OR SHOCK HAZARDS, DO NOT EXPOSE THIS UNIT TO RAIN OR MOISTURE. ALSO, DO NOT USE THIS UNIT'S POLARIZED PLUG WITH AN EXTENSION CORD RECEPTACLE OR OTHER OUTLETS UNLESS THE PRONGS CAN BE FULLY INSERTED.

REFRAIN FROM OPENING THE CABINET AS THERE ARE HIGH VOLTAGE COMPONENTS INSIDE. REFER SERVICING TO QUALIFIED SERVICE PERSONNEL.

CAUTION

CAUTION: TO REDUCE THE RISK OF ELECTRIC SHOCK, MAKE SURE POWER CORD IS UNPLUGGED FROM WALL SOCKET. TO FULLY DISENGAGE THE POWER TO THE UNIT, PLEASE DISCONNECT THE POWER CORD FROM THE AC OUTLET. DO NOT REMOVE COVER (OR BACK). NO USER SERVICEABLE PARTS INSIDE. REFER SERVICING TO QUALIFIED SERVICE PERSONNEL.

#### **Power Cord Important Information**

**CAUTION:** Please use the power cord provided with this monitor in accordance with the table below. If a power cord is not supplied with this equipment, please contact your supplier. For all other cases, please use a power cord that matches the AC voltage of the power outlet and has been approved by and complies with the safety standard of your particular country. When you use this Monitor in North America, you should use a North America Hospital Grade power cord.

| Plug Type  | North America European Continental |                                                                                                    | U.K. | Chinese | Japanese |
|------------|------------------------------------|----------------------------------------------------------------------------------------------------|------|---------|----------|
| Plug Shape | (green dot<br>and tag label)       | and the second second se | SAP  | - AII   |          |
| Country    | U.S.A./Canada                      | EU (except U.K.)                                                                                                    | U.K. | China   | Japan    |
| Voltage    | 120                                | 230                                                                                                    | 230  | 220     | 100      |

**NOTE:** This product can only be serviced in the country where it was purchased.

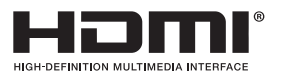

HDMI, the HDMI logo and High-Definition Multimedia Interface are trademarks or registered trademarks of HDMI Licensing LLC in the United States and other countries.

- The intended primary use of this product is as an Information Technical Equipment in an office or domestic environment.
- The product is intended to be connected to a computer and is not intended for the display of television broadcast signals.

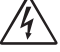

/4`

# **Intended Use**

The MD322C8 Color display is intended to be used for displaying and viewing of digital images for diagnosis by trained physicians.

To guarantee the display performance as specified, it must only be used in conjunction with NEC approved display controllers. MD322C8 cannot be used for a life-support system.

This device must not be used in digital mammography.

This device is designed for exclusive interconnection with IEC 60601-1-1 certified equipment.

#### Contraindications: None known.

#### **Safety Precaution**

The unit is designed for exclusive interconnection with IEC 60950-1 certified equipment outside of patient environment and IEC 60601-1 certified equipment inside the patient environment.

- Equipment connected to digital interfaces must comply with the respective IEC standards (e.g. IEC 60950-1 for data
  processing equipment and IEC 60601-1 for medical equipment).
- This device complies with IEC 60601-1-2. To minimize the interference from other equipment, a minimum 0.5 m distance shall be kept form other potential electromagnetic sources, such as a cell phone.
- To reduce the risk of electric shock, make sure the power cord is unplugged from the wall socket. To fully disengage the power to the unit, please disconnect the power cord from the ac outlet. Do not remove the front or back cover. No user serviceable parts inside. Refer servicing to qualified service personnel. The AC outlet shall be readily available and accessible.

#### **North America Customers**

Grounding reliability can only be achieved when the equipment is connected to an equivalent receptacle marked "Hospital Only" or "Hospital Grade". That signal input port need to be connected properly and that any unused signal input port shall not be accessible for the patient to contact in the patient area after the LCD is integrated into a medical system. Federal law restricts this device to sale by or on the order of a licensed healthcare practitioner.

#### **European Customers**

Unpacking, installation and calibration of this monitor must only be done by authorized and trained personnel. Any installation done by a non-authorized person is done under his own risk and we accept no responsibility in any device malfunctioning.

#### **Medical Imaging**

MD322C8 is designed for 3840 x 2160 medical imaging.

# Declaration

Product Name:

Model Number:

UMDNS Code:

#### **Declaration of the Manufacturer**

#### Means of Conformity

Device Classification: Class I, non-measuring function Applicable Rules: Annex IX, Rules 1.4 (Section 1) and 1.1 (Section 3) MD322C8 (31.5" Diagnostic Imaging Color LCD Monitor) MD322C8 16603

NEC Display Solutions Europe GmbH declares that the product listed is in conformity with the essential requirements and provisions of the Council Directive 93/42/EEC, including the amendments of Council Directive 2007/47/EC, as well as the Council Directive 2011/65/EU (ROHS), and conforms to the applicable clauses of the following standards:

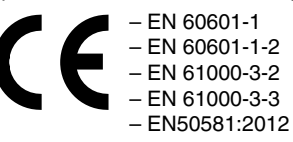

NEC Display Solutions Europe GmbH Landshuter Allee 12-14. 80637 Muenchen, Germany

### **FCC** Information

- 1. Use the attached specified cables with this monitor so as not to interfere with radio and television reception.
  - (1)Please use the supplied power cord or equivalent to ensure FCC compliance.
  - (2) Please use the supplied shielded DVI-D or DisplayPort video signal cable.
    - Use of other cables and adapters may cause interference with radio and television reception.
- 2. This equipment has been tested and found to comply with the limits for a Class B digital device, pursuant to part 15 of the FCC Rules. These limits are designed to provide reasonable protection against harmful interference in a residential installation. This equipment generates, uses, and can radiate radio frequency energy, and, if not installed and used in accordance with the instructions, may cause harmful interference to radio communications. However, there is no guarantee that interference will not occur in a particular installation. If this equipment does cause harmful interference to radio or television reception, which can be determined by turning the equipment off and on, the user is encouraged to try to correct the interference by one or more of the following measures:
  - Reorient or relocate the receiving antenna.
  - Increase the separation between the equipment and receiver.
  - Connect the equipment into an outlet on a circuit different from that to which the receiver is connected.
  - Consult your dealer or an experienced radio/TV technician for help.

If necessary, the user should contact the dealer or an experienced radio/television technician for additional suggestions. The user may find the following booklet, prepared by the Federal Communications Commission, helpful: "How to Identify and Resolve Radio-TV Interference Problems." This booklet is available from the U.S. Government Printing Office, Washington, D.C., 20402, Stock No. 004-000-00345-4.

# **Declaration of Conformity**

This device complies with Part 15 of FCC Rules. Operation is subject to the following two conditions. (1) This device may not cause harmful interference, and (2) this device must accept any interference received, including interference that may cause undesired operation.

| U.S. Responsible Party:<br>Address:<br>Tel. No.: | NEC Display Solutions of America, Inc.<br>500 Park Boulevard, Suite 1100<br>Itasca, Illinois 60143<br>(630) 467-3000 |
|--------------------------------------------------|----------------------------------------------------------------------------------------------------|
| Type of Product:                                 | Display Monitor                                                                                                    |
| Equipment Classification:                        | Class B Peripheral                                                                                                   |
| Model:                                           | MD322C8                                                                                                    |
| We hereby declare that                           | the equipment specified above conforms                                                                               |

to the technical standards as specified in the FCC Rules.

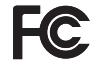

Classification

According to the type of protection against electric shock: CLASS I

According to the degree of protection against electric shock: No applied part

According to the degree of protection against ingress of water as detailed in the current edition of IEC529: IPX0

According to the method of sterilization or disinfection recommended by the manufacturer: Not Specified

According to the degree of safety of application in the presence of a FLAMMABLE AN AESTHETIC MIXTURE WITH AIR or a WITH OXYGEN OR NITROUS OXIDE: Not AP or APG category

According to the mode of operation: Continuous operation

# **Recommended use**

#### Safety Precautions and Maintenance

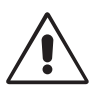

#### FOR OPTIMUM PERFORMANCE, PLEASE NOTE THE FOLLOWING WHEN SETTING UP AND USING THE LCD COLOR MONITOR:

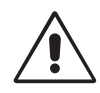

WARNING: Do not modify this equipment without authorization of the manufacturer.

WARNING: To disconnect this product from the mains supply disconnect the mains plug from the socket outlet.

WARNING: To avoid risk of electric shock, this equipment must only be connected to a supply mains with protective earth.

WARNING: No modification of this equipment is allowed.

WARNING: For EMC details information, please contact NEC local authority.

- DO NOT OPEN THE MONITOR. There are no user serviceable parts inside and opening or removing covers may expose you to dangerous shock hazards or other risks. Refer all servicing to qualified service personnel.
- Do not spill any liquids into the cabinet or use your monitor near water.
- Do not insert objects of any kind into the cabinet slots, as they may touch dangerous voltage points, which can be harmful or fatal or may cause electric shock, fire or equipment failure.
- Do not place any heavy objects on the power cord. Damage to the cord may cause shock or fire.
- Do not place this product on a sloping or unstable cart, stand or table, as the monitor may fall, causing serious damage to the monitor.
- The power supply cord you use must have been approved by and comply with the safety standards of your country. (Type H05VV-F 3G 1mm<sup>2</sup> should be used in Europe).
- In UK, use a BS-approved power cord with molded plug having a black (5A) fuse installed for use with this monitor.
- Do not place any objects onto the monitor and do not use the monitor outdoors.
- Do not bend power cord.
- Do not use monitor in high temperatured, humid, dusty, or oily areas.
- Do not cover vent on monitor.
- Vibration can damage the backlight. Do not install where the monitor will be exposed to continual vibration.
- If monitor or glass is broken, do not come in contact with the liquid crystal and handle with care.
- To prevent damage to the LCD monitor caused by tipping over due to earthquakes or other shocks, make sure to install the monitor in a stable location and take measures to prevent falling.

Immediately turn off the power, unplug your monitor from the wall outlet and move to a safe location then refer servicing to qualified service personnel under the following conditions. If the monitor is used in this condition, the monitor may cause fall, fire and electric shock:

- If the monitor stand has been cracked or peeled.
- If the monitor has been wobbled.
- If the monitor has an unusual odor.
- When the power supply cord or plug is damaged.
- If liquid has been spilled, or objects have fallen into the monitor.
- If the monitor has been exposed to rain or water.
- · If the monitor has been dropped or the cabinet damaged.
- If the monitor does not operate normally by following operating instructions.

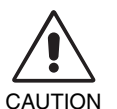

- Allow adequate ventilation around the monitor so that heat can properly dissipate. Do not block ventilated openings or place the monitor near a radiator or other heat sources. Do not put anything on top of monitor.
- The power cable connector is the primary means of detaching the system from the power supply. The monitor should be installed close to a power outlet which is easily accessible.
- Handle with care when transporting. Save packaging for transporting.
- Do not touch LCD panel surface while transporting, mounting and setting.
- Applying pressure on the LCD panel can cause serious damage.The monitor must be installed or carried by two or more people.
- Carry the monitor holding the built-in handle and bottom frames of the monitor.
- Do not carry holding only the stand.

**Image Persistence:** Image persistence is when a residual or "ghost" image of a previous image remains visible on the screen. Unlike CRT monitors, LCD monitors' image persistence is not permanent, but constant images being displayed for a long period of time should be avoided.

To alleviate image persistence, turn off the monitor for as long as the previous image was displayed. For example, if an image was on the monitor for one hour and a residual image remains, the monitor should be turned off for one hour to erase the image.

**NOTE:** As with all personal display devices, NEC DISPLAY SOLUTIONS recommends using a moving screen saver at regular intervals whenever the screen is idle or turning off the monitor when not in use.

**Maintenance:** Before first use of this monitor for diagnostic imaging, an initial calibration to DICOM Part 14 is highly recommended. To ensure constant visual quality over the life of this monitor, the recommended time interval to re-calibrate this model is 12 months.

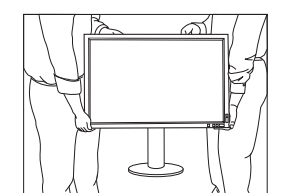

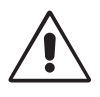

#### CORRECT PLACEMENT AND ADJUSTMENT OF THE MONITOR CAN REDUCE EYE, SHOULDER AND NECK FATIGUE. CHECK THE FOLLOWING WHEN YOU POSITION THE MONITOR:

English

- For optimum performance, allow 20 minutes for the display to warm up. Adjust the monitor height so that the top of the screen is at or slightly below eye level. Your eyes should look slightly downward when viewing the middle of the screen. Position your monitor no closer than 40 cm (15.75 inches) and no further away than 70 cm (27.56 inches) from your eyes. The optimal distance is 50 cm (19.69 inches).
- Rest your eyes periodically by focusing on an object at least 20 feet away. Blink often.
- Position the monitor at a 90° angle to windows and other light sources to minimize glare and reflections. Adjust the monitor tilt so that ceiling lights do not reflect on your screen.
- If reflected light makes it hard for you to see your screen, use an anti-glare filter.
- Clean the LCD monitor surface with a lint-free, non-abrasive cloth. Avoid using any cleaning solution or glass cleaner!
- Adjust the monitor's brightness controls to enhance readability.
- Use a document holder placed close to the screen.
- Position whatever you are looking at most of the time (the screen or reference material) directly in front of you to minimize turning your head while you are typing.
- Avoid displaying fixed patterns on the monitor for long periods of time to avoid image persistence (after-image effects).
- Get regular eye checkups.

#### Ergonomics

To realize the maximum ergonomics benefits, we recommend the following:

- To avoid eye fatigue, adjust the brightness to a moderate setting. Place a sheet of white paper next to the LCD screen for luminance reference.
- Use the preset Size and Position controls with standard signals.
- Use the preset Color Setting.
- Use non-interlaced signals with a vertical refresh rate of more than 60 Hz.
- Do not use primary color blue on a dark background, as it is difficult to see and may produce eye fatigue due to insufficient contrast.

#### **Cleaning the LCD Panel**

- When the LCD is dusty, please gently wipe with a soft cloth.
- Please do not rub the LCD panel with hard or coarse material.
- Please do not apply pressure to the LCD surface.
- Please do not use OA cleaner as it will cause deterioration or discoloration on the LCD surface.

#### **Cleaning the Cabinet**

- Unplug the power supply
- Gently wipe the cabinet with a soft cloth
- To clean the cabinet, dampen the cloth with a neutral detergent and water, wipe the cabinet and follow with a dry cloth.
- NOTE: Many plastics are used on the surface of the cabinet. DO NOT clean with benzene, thinner, alkaline detergent, alcoholic system detergent, glass cleaner, wax, polish cleaner, soap powder, or insecticide. Do not touch rubber or vinyl to the cabinet for a long time. These types of fluids and fabrics can cause the paint to deteriorate, crack or peel.

**English-5** 

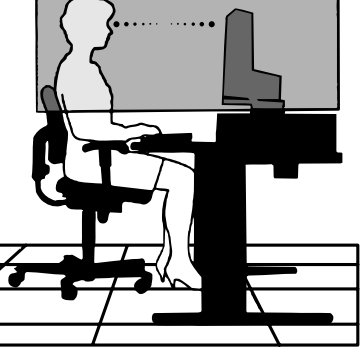

# **Product Features**

- DisplayPort and HDMI, which support 10-bit color depth.
- 5-setting, easy-to-switch picture mode (see page 15).
- Accurate color reproduction for high-end graphic design (see page 19).
- Quick warmup time.
- Picture-in-picture/picture-by-picture multi-screen mode includes real-time preview (see page 15).
- USB hub with two upstream ports (see page 16).
- Low power consumption via ECO MODE (see page 14).
- Small footprint design.
- Self calibration with optional sensor.

# Contents

Your new NEC monitor box\* should contain the following:

- MultiSync monitor with tilt/swivel/pivot/height adjust stand
- Power Cord<sup>\*1</sup>
- Video Signal Cable (DVI-D to DVI-D cable) x 2
- Video Signal Cable (DisplayPort cable) x 2
- USB Cable
- Setup Manual
- CD-ROM x 2
- Screw (x 4) (to mount the monitor to a flexible arm (page 11))
- Thumbscrew (x 2) (to remove the DisplayPort interface unit (page 12))

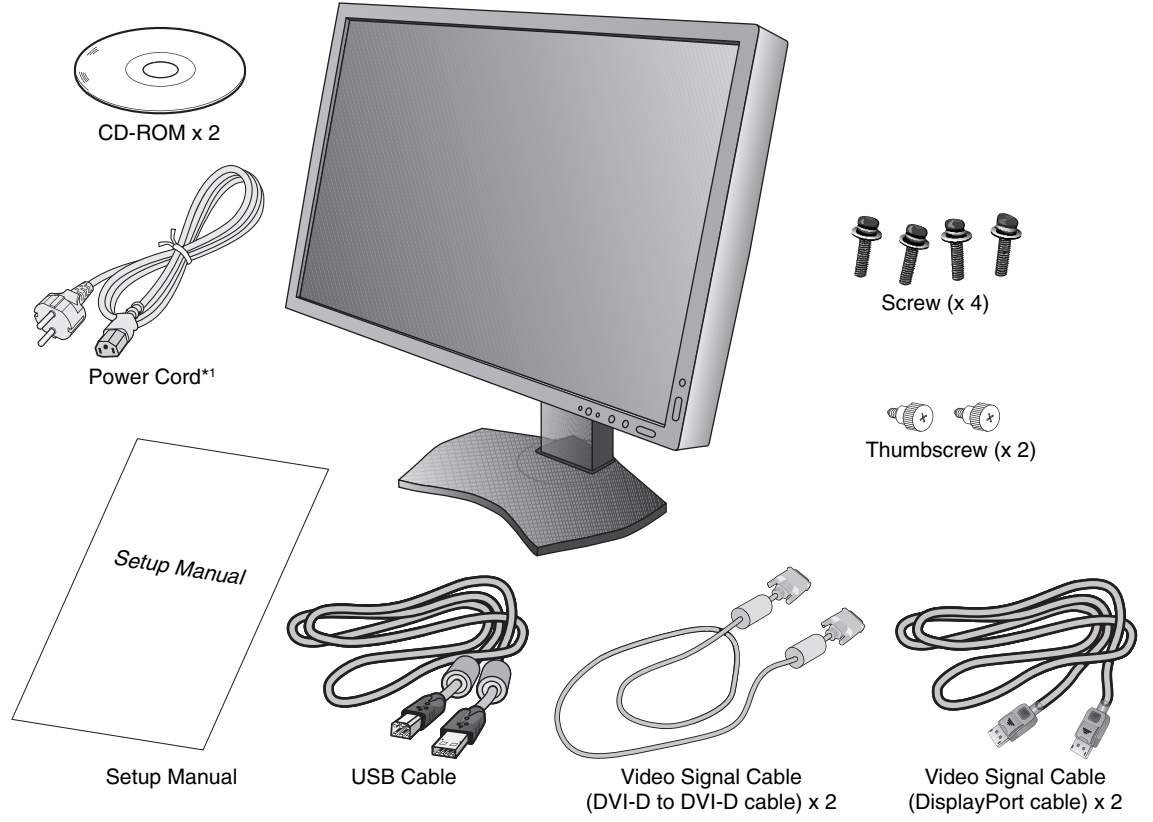

- \* Remember to save your original box and packing material to transport or ship the monitor.
- \*1 Type and number of power cords included will depend on the where the LCD monitor is to be shipped. When more than one power cord is included, please use a power cord that matches the AC voltage of the power outlet and has been approved by and complies with the safety standard of your particular country.

# **Quick Start**

To connect the LCD monitor to your system, follow these instructions:

- **NOTE:** Make sure to read "Recommended Use" (page 4) before installation. In order to display the maximum resolution, a video card that can output a resolution of 3840 x 2160 is needed. The monitor must be installed or carried by two or more people.
- 1. Turn off the power to your computer.
- 2. For a PC or MAC with DVI digital output: Connect the Dual Link DVI signal cable to the connector of the display card in your system (Figure A.1). Tighten all screws.

For a PC with DisplayPort output: Connect the DisplayPort cable to the connector of the display card in your system (Figure A.2).

For a PC with HDMI output: Connect the HDMI cable to the connector of the display card in your system (Figure A.3).

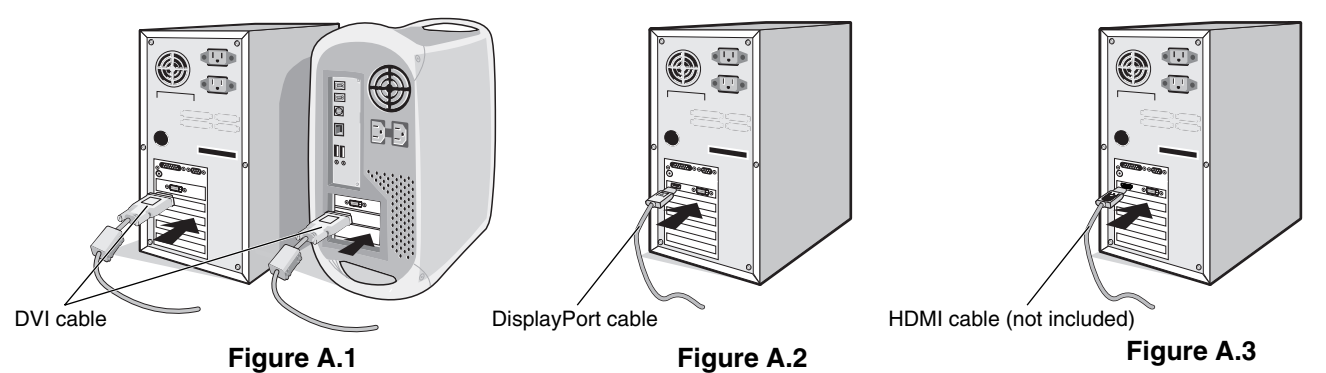

**NOTE:** 1. Please use a DisplayPort cable with a DisplayPort logo.

2. When removing the DisplayPort cable, hold down the top button to release the lock.

3. Height adjustment is locked by lock button. Place hand on top of the monitor to push down the screen to the lowest position. Slide the lock button to unlock (Figure B.1).

NOTE: Handle with care when unlocking stand.

Place hands on each side of the monitor to tilt the LCD panel 30-degree angle and lift up to the highest position. Slide the cable cover up (**Figure B.2**).

NOTE: Cable cover is not removable.

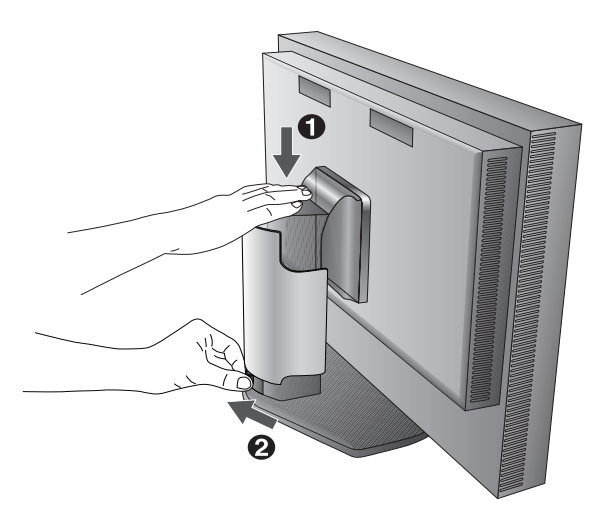

Figure B.1

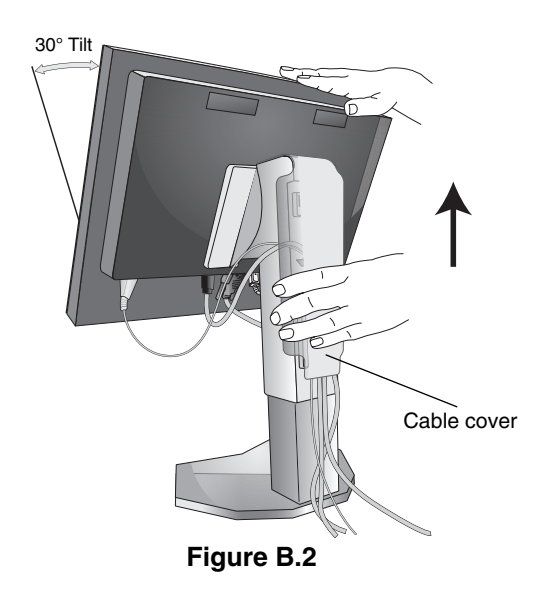

- 4. Connect all cables to the appropriate connectors (Figure C.1). When using the USB cable, connect the B type connector to the USB upstream port on the right back side of the monitor and the A type connector to the downstream port on the computer (Figure C.1a). If using the cord from a USB device, plug into one of the downstream ports of the monitor.
- **NOTE:** Incorrect cable connections may result in irregular operation, damage display quality/components of LCD module and/or shorten the module's life.
- **NOTE:** When you plan to use a HDMI signal, please select HDMI in HDMI/DVI SELECT in Advanced Menu Tag9 or on NO SIGNAL OSD warning (see page 18).

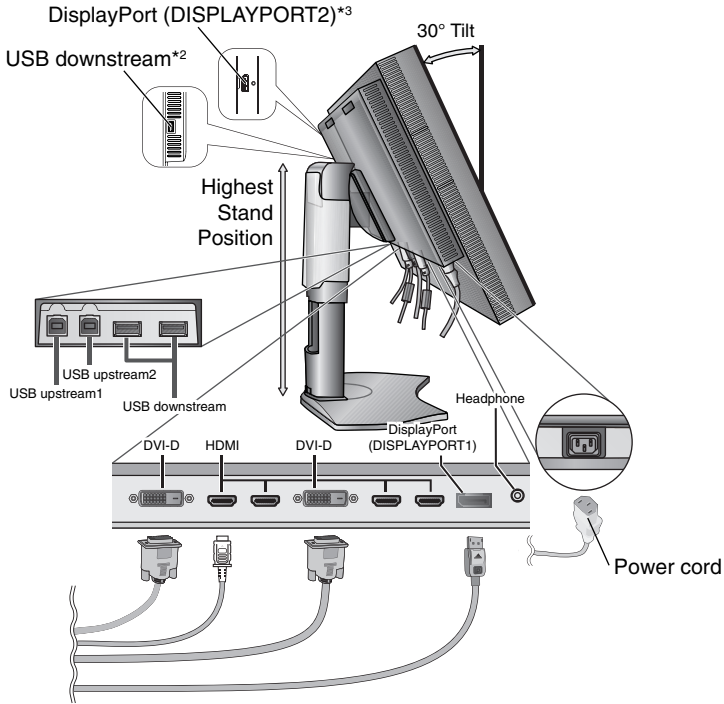

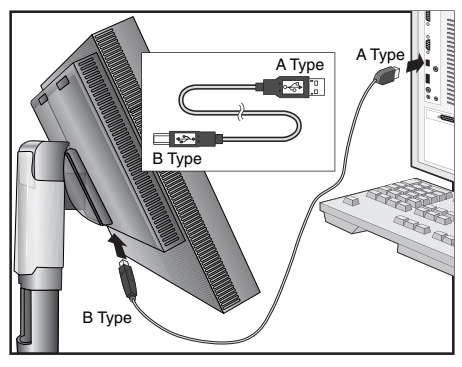

Figure C.1a

Figure C.1

- 5. To keep the cables neatly organized, place them into the cable management system that is built into the stand. Place the cables in the hooks firmly and evenly (**Figure C.2** and **Figure C.3**).
- 6. Please check that you can still rotate, raise and lower the monitor screen when you have installed the cables.

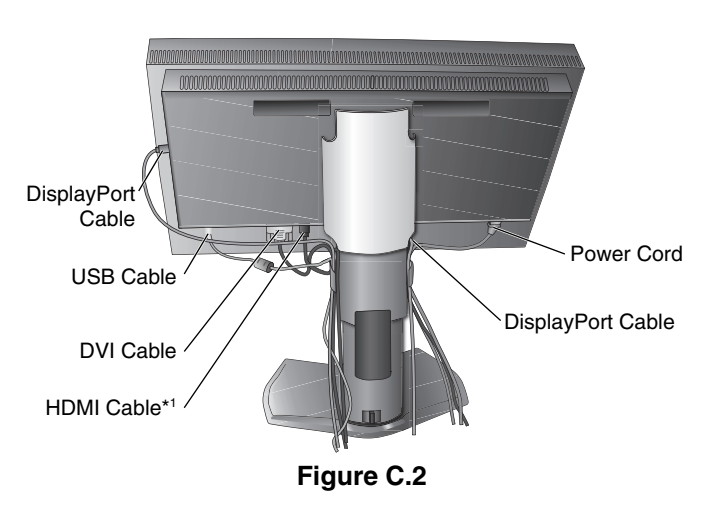

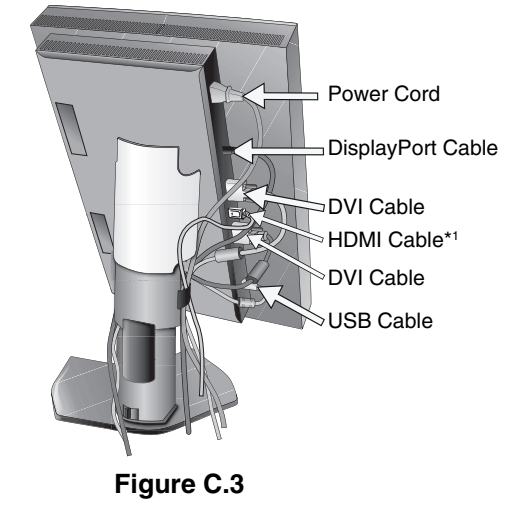

- \*1: Cable not included.
- \*2: Connect sensor to this port for self calibration.

\*3: DisplayPort signal from this connector does not support 3840 x 2160 60 Hz itself.

For DisplayPort signal 3840 x 2160 at 60 Hz please use the DISPLAYPORT1 connector.

- 7. Slide down the cable cover (Figure D.1).
- 8. Connect one end of the power cord to the AC inlet on the back of the monitor and the other end to the power outlet.

NOTE: Please refer to Caution section of this manual for proper selection of AC power cord.

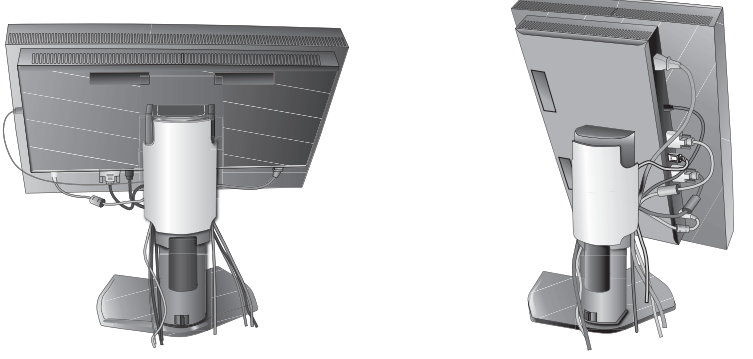

#### Figure D.1

- 9. Turn on the monitor with the front power button (Figure E.1) and the computer.
- 10. Refer to the Controls section of this User's Manual for a full description of these OSD controls.
- **NOTE:** When you plan to use a HDMI signal, please select HDMI in HDMI/DVI SELECT in Advanced Menu Tag9 or on NO SIGNAL OSD warning (see page 18).
- NOTE: If you have any problems, please refer to the Troubleshooting section of this User's Manual.

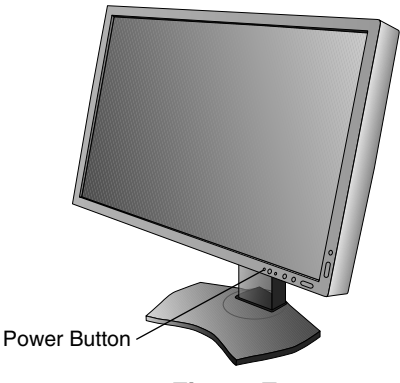

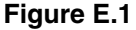

### **Raise and Lower Monitor Screen**

The monitor may be raised or lowered in Landscape mode. To raise or lower screen, place hands on each side of the monitor and lift or lower to the desired height (**Figure RL.1**).

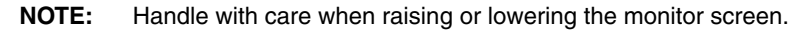

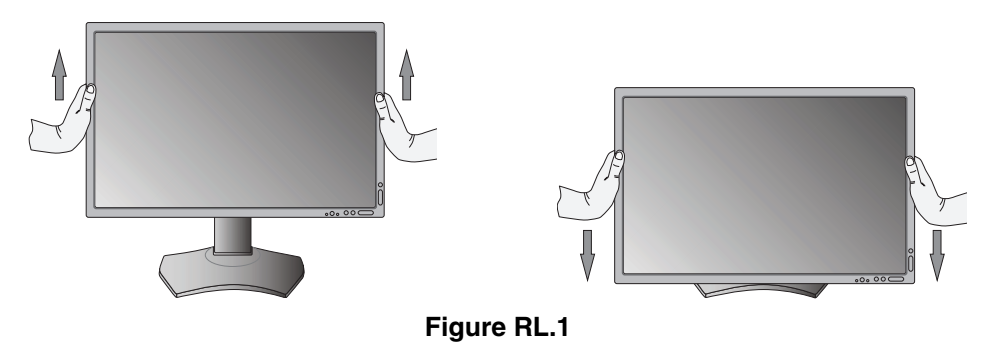

## **Screen Rotation**

Before rotating, the screen must be raised to the highest level and tilt to avoid knocking the screen on the desk or pinching your fingers. Disconnect all cables.

To raise the screen, place hands on each side of the monitor and lift up to the highest position (Figure RL.1).

To rotate screen, place hands on each side of the monitor screen and turn clockwise from Landscape to Portrait or counter-

clockwise from Portrait to Landscape (Figure R.1).

To rotate OSD menu between landscape and portrait, refer to "Controls" section.

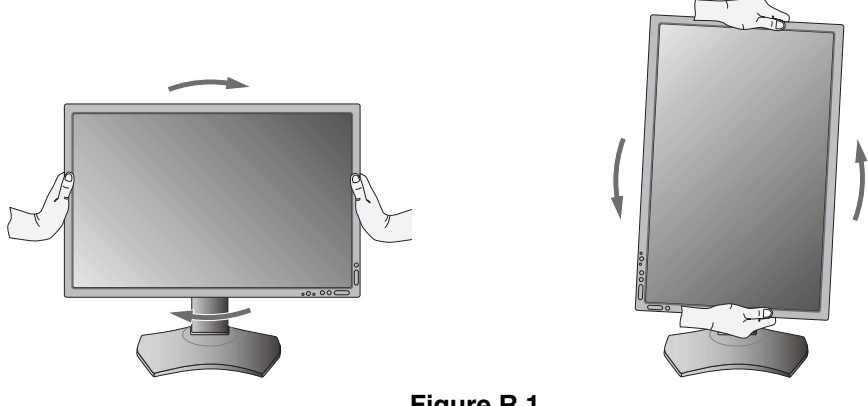

Figure R.1

### Tilt

Grasp top and bottom sides of the monitor screen with your hands and adjust the tilt as desired (Figure TS.1).

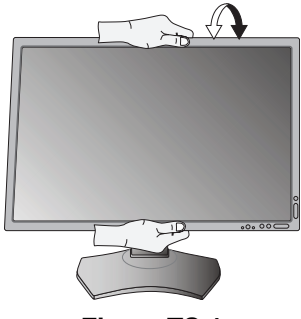

Figure TS.1

NOTE: Handle with care when tilting the monitor screen.

### Swivel

Grasp both sides of the monitor screen with your hands and adjust the swivel as desired (Figure TS.2).

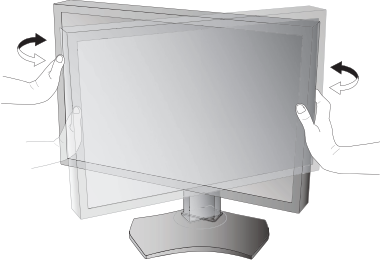

Figure TS.2

# English

# **Flexible Arm Installation**

This LCD monitor is designed for use with a flexible arm.

To prepare the monitor for alternate mounting purposes:

**NOTE:** The monitor must be installed or moved by two or more people.

- Follow the instructions provided by the manufacturer of the display mount.
- To meet the safety requirements, the monitor must be mounted to an arm that supports the weight of the monitor. See page 27 for details. Remove the monitor stand before mounting.

# **Remove Monitor Stand for Mounting**

To prepare the monitor for alternate mounting purposes:

- 1. Disconnect all cables.
- 2. Place hands on each side of the monitor and lift up to the highest position.
- 3. Place monitor face down on a non-abrasive surface (Figure S.1).
- Place one hand around the base and one hand on the Quick Release Lever.
   Push and hold the Quick Release Lever in the direction indicated by the arrows (Figure S.1).
- 5. Lift up the stand to unhook it from the monitor (**Figure S.1**). The monitor can now be mounted using an alternate method. Reverse process to reattach stand.
- **NOTE:** Handle with care when removing monitor stand.

### Mount Flexible arm

This LCD monitor is designed for use with a flexible arm.

- 1. Follow the instructions on how Remove Monitor Stand for Mounting to remove the stand.
- 2. Using the attached 4 screws, attach the arm to the monitor (Figure F.1).
- Caution: Use ONLY the screws (4 pcs) that are included or M4 sized screws (Length: thickness of bracket and washer + 10-12 mm) when mounting to avoid damage to the monitor and stand. To fulfil the safety requirements the monitor must be mounted to an arm which guaranties the necessary stability under consideration of the weight of the monitor. The LCD monitor should only be used with an approved arm (e.g. GS mark).

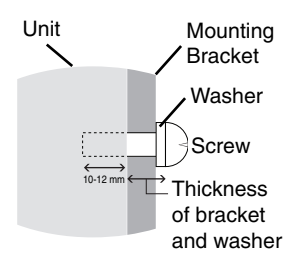

NOTE: Tighten all screws. (recommended Fasten Force: 98 - 137N•cm)

Using the second second

Figure S.1

Figure F.1

### Detaching the DisplayPort interface unit

- 1. Turn off the power of your computer, monitor and other connected equipment.
- 2. Connect the included thumbscrews to the holes on DisplayPort's interface unit (Figure G.1).

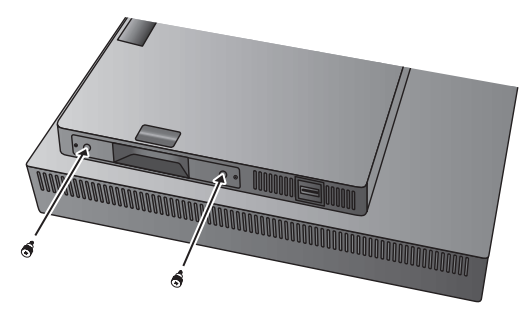

Figure G.1

3. Disconnect the outside mounting screws (Figure G.2).

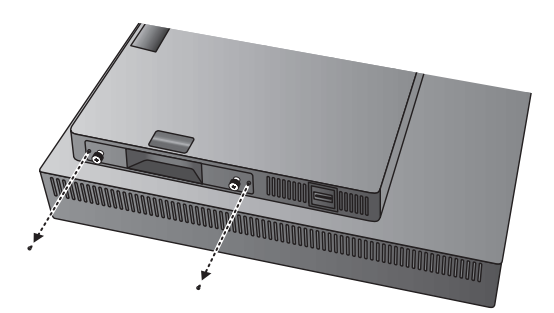

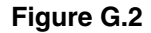

4. Pull out the DisplayPort interface unit using the thumbscrews (Figure G.3).

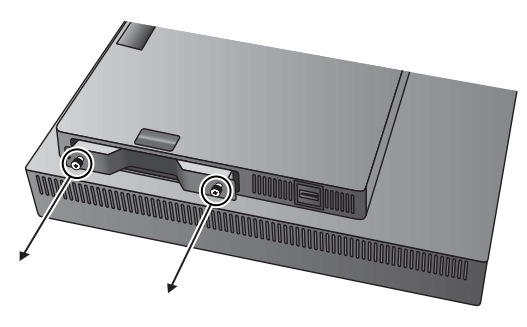

Figure G.3

**NOTE:** When you use option board accessories, please contact your supplier for detailed information. Refer to the option board's manual for further information. Use the 2 screws removed from the monitor to attach the option board to the monitor. When you use option board, please set "OPTION" in "INPUT OPTION" in Advanced menu Tag9. You can use only the option board which supports power supply under 16V/1.25A.

# OSD (On-Screen Display) control buttons on the front of the monitor function as follows:

To access OSD menu, press the MENU button. To change signal input, press the SELECT button.

NOTE: OSD must be closed in order to change signal input.

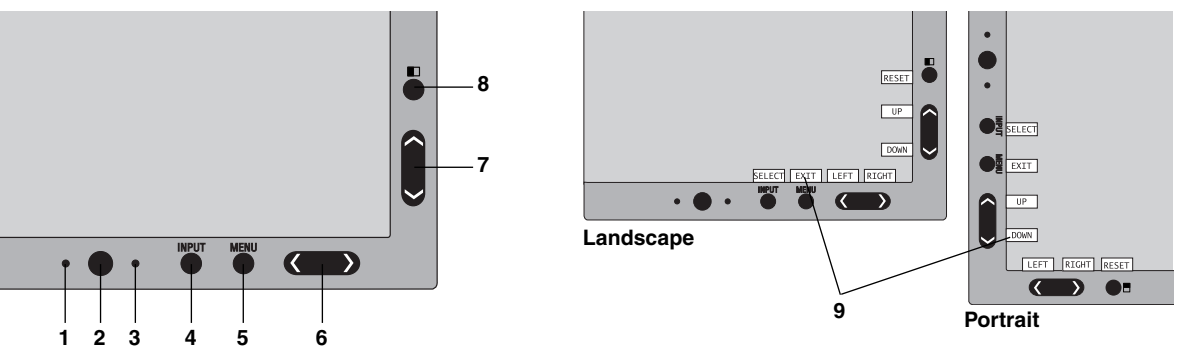

| 1 AUTO DIMMING<br>SENSOR | Detects the level of ambient lighting allowing the monitor to make adjustments to various settings resulting in a more comfortable viewing experience. Do not cover this sensor.                                                                                                    |
|--------------------------|----------------------------------------------------------------------------------------------------|
| 2 Power                  | Turns the monitor on and off.                                                                                                    |
| 3 LED                    | Indicates that the power is on.<br>Can be changed between blue and green in the Advanced OSD menu.                                                                                                    |
| 4 INPUT/SELECT           | Enters the OSD Control menu. Enters OSD sub menus.<br>Changes the input source when not in the OSD Control menu.<br>NOTE: HDMI or DVI signal are not changed by INPUT button. You need to set HDMI/DVI in<br>Advanced Menu Tag9.<br>Hold the button to show USB selection menu when not in the OSD Control menu*1.<br>NOTE: This USB selection setting back to the current setting by OSD menu when you change<br>input signal or turn off the monitor. |
| 5 MENU/EXIT              | Access OSD menu. Exits the OSD sub menu. Exits OSD Control menu.                                                                                                    |
| 6 LEFT/RIGHT             | Navigates to the left or right through the OSD Control menu.<br>You can adjust the volume directly, while the OSD menu is off*1.                                                                                                    |
| 7 UP/DOWN                | Navigates up or down through the OSD Control menu.<br>Show PICTURE MODE menu when not in the OSD Control menu*1, *2.                                                                                                    |
| 8 RESET/PIP              | Resets the OSD back to factory settings in the OSD control menu.<br>PIP can be selected when the OSD is not showing <sup>*3</sup> .<br>Hold the button to show ECO MODE menu while the OSD menu is off <sup>*1</sup> .                                                                                                    |
| 9 KEY GUIDE              | The Key Guide appears on screen when the OSD control menu is accessed.<br>The Key Guide will rotate when the OSD control menu is rotated*.                                                                                                    |

\* The "LEFT/RIGHT" and "UP/DOWN" buttons functionality is interchangeable depending on the orientation (Landscape/Portrait) of the OSD.

\*1 When HOTKEY function is OFF, this function is disabled.

\*2 PICTURE MODE menu.

Press the UP/DOWN button to select PICTURE MODE in ACTIVE PICTURE. In PIP or PBP (Picture by Picture) mode, press LEFT/RIGHT button to change ACTIVE PICTURE. Picture mode can be selected for ACTIVE PICTURE independently.

\*3 PIP MODE menu.

Press the UP/DOWN button to change MULTI PICTURE setting. Press the LEFT/RIGHT button to SWAP when you select PIP in MULTI PICTURE.

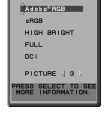

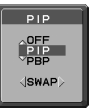

# SETTING OSD LANGUAGE

- Use the control buttons (LEFT/RIGHT or UP/DOWN or MENU) to access the "LANGUAGE SELECTION" menu.
- Press the LEFT/RIGHT or UP/DOWN buttons to select the desired OSD language.
- To exit from this OSD menu, press EXIT button.
- **NOTE:** Setting the OSD language is only necessary upon initial setup. The OSD language will stay the same until changed by the user.

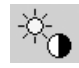

### **Brightness Controls**

#### BRIGHTNESS

Adjusts the overall image and background screen brightness.

- **NOTE:** The brightness level is adjusted using the backlight output. The display will digitally compensate for low or high brightness levels. If digital compensation occurs, the brightness value on the OSD will change to magenta.
- **NOTE:** The optimal display performance will be in the range where the OSD brightness value is black. When the display cannot achieve the desired brightness, the numerical brightness value on the OSD will blink.
- **NOTE:** For low brightness settings, the display will automatically compensate by adjusting the screen contrast to achieve the desired brightness. This will result in a reduced contrast ratio and the OSD indicator will change to magenta.
- **NOTE:** For high brightness settings, the display will automatically compensate by turning down uniformity compensation in order to achieve the desired brightness. The OSD indicator will change to magenta and this may result in decreased uniformity.

#### ECO MODE

Decreases the amount of power consumed by reducing the brightness level.

OFF: No function.

MODE1: Reduces the maximum possible brightness to about 200 cd/m<sup>2</sup>.

MODE2: Reduces the maximum possible brightness to about 100 cd/m<sup>2</sup>.

#### BLACK

Adjusts the black luminance.

When low settings are selected that cannot be displayed, the indicator on the OSD will turn magenta.

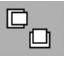

# **Image Controls**

#### LEFT / RIGHT

Controls Horizontal Image Position within the display area of the LCD.

#### DOWN / UP

Controls Vertical Image Position within the display area of the LCD.

#### **EXPANSION**

Sets the zoom method.

FULL: The image is expanded to full screen, regardless of the resolution.

ASPECT: The image is expanded without changing the aspect ratio.

**OFF:** The image is not expanded.

**CUSTOM:** Refer to the Advanced OSD menu for detailed instructions.

NOTE: When image is rotated, depending on the signal resolution, characters and lines may be blurred.

#### SHARPNESS

This function is digitally capable of keeping crisp image at any time. It is continuously adjustable to get as distinct or as soft an image as your prefer and set independently by different timings.

#### **UHD UPSCALING**

When using a low resolution signal, the amount of upscaling to a high resolution signal can be selected.

### Color Control Systems

### PICTURE MODE

Changes the Picture mode that is most suitable for the type of content that is shown. 5 Picture modes are available to be customized. See Advanced menu Tag1 PICTURE MODE (page 20) and "Using the PICTURE MODE function" (page 19) for more information.

#### WHITE

°Ga

Adjusts the white temperature to NATIVE or a specific color temperature using this setting. A lower color temperature will make the screen reddish and a higher color temperature will make the screen bluish. NATIVE is a default color temperature of LCD panel. 6500K is recommended for general graphic design and 5000K is recommended for print matching.

#### ADJUST

**HUE:** Adjusts the hue of each color\*<sup>1</sup>. The change in color will appear on screen and the menu color bars will show the amount of adjustment.

**OFFSET:** Adjusts the color brightness of each color\*<sup>1</sup>. Press "RIGHT" button and the color brightness increases.

**SATURATION:** Adjusts the color depth of each color\*1. Press the "RIGHT" button and the color vividness increases.

WHITE (White Balance): If TEMPERATURE needs further adjustment, the individual R/G/B levels of the white point can be adjusted. To adjust the R/G/B levels, CUSTOM must be showing as the TEMPERATURE selection.

\*1: RED, YELLOW, GREEN, CYAN, BLUE and MAGENTA.

#### **ADVANCED SETTING**

Shows the ADVANCED MENU. See page 20 for detailed information. Set PICTURE MODE in detail in Advanced manual Tag1.

# 👪 Tools

#### VOLUME

Controls the volume of the speakers or headphones when set to other than OFF in MULTI PICTURE. To mute the sound output, press the "RESET" button.

#### SOUND INPUT

Selects sound input port when set to other than OFF in MULTI PICTURE.

A red frame is displayed on selected picture when you are in this function.

NOTE: When you select "DVI", the speakers will not emit any sound.

#### **MULTI PICTURE**

Selects MULTI PICTURE MODE, OFF/PIP/PBP (Picture by Picture).

**NOTE:** HDMI signal and DVI signal are not shown in PIP and PBP (Picture by Picture). Please select HDMI/DVI SELECT in Advanced Menu Tag9.

#### PICTURE PATTERN

Selects split screen mode when MULTI PICTURE is "PBP". You can select 2 or 4 picture split screen types.

#### **ACTIVE PICTURE**

Selects active picture when set to other than OFF in MULTI PICTURE. A white frame is displayed on selected picture while OSD menu is displayed.

#### **PIP LEFT/RIGHT**

Controls the horizontal position of the Picture in Picture window in PIP mode.

#### **PIP DOWN/UP**

Controls the vertical position of the Picture in Picture window in PIP mode.

#### PIP SIZE

Selects the size of the sub-picture used in PIP mode.

| MULTI<br>PICTURE          | PICTURE<br>PATTERN | Picture 1 | Picture 2 | Picture 3 | Picture 4 | PICTURE is OFF in<br>ROTATION in | PICTURE is ON in<br>ROTATION in |
|---------------------------|--------------------|-----------|-----------|-----------|-----------|----------------------------------|---------------------------------|
| OFF                       | -                  | -         | -         | -         | -         | Advanced Menu TagA               | Advanced Menu TagA              |
| PIP                       | -                  |           |           | -         | -         | 2 1                              |                                 |
| PBP                       | 2                  |           |           | -         | -         |                                  |                                 |
| РВР                       | 4                  |           |           |           |           |                                  |                                 |
| PBP<br>(Portrait<br>mode) | 4                  |           |           |           |           |                                  | τ m 0 4                         |

#### **USB SELECT**

Change USB upstream input (1 or 2) associated with the current display input. When connecting a computer to each of the upstream ports, the monitor's USB downstream ports can be used by selecting this setting for the current input signal.

You can change the active display and upstream USB port combination by using the Input button (see page 13). You can set the USB selection for each input signals in Advanced menu (see page 23).

When using only one upstream port, the connected upstream port is used by default.

**NOTE:** To avoid data loss, before changing USB upstream ports, ensure that no USB storage devices are in use by the operating system of the computer attached to the USB upstream port.

#### VIDEO DETECT

Selects the method of video detection when more than one video input is connected for active picture.

**FIRST:** When current video input signal is not present, then the monitor searches for a video signal from the other video input(s) port. If a video signal is present in another port, then the monitor switches the video source input port to the new found video source automatically. The monitor will not look for other video signals while the current video source is present.

**LAST:** When the monitor is displaying a signal from the current source and a new secondary source is supplied to the monitor, then the monitor will automatically switch to the new video source. When current video input signal is not present, then the monitor searches for a video signal from the other video input port(s). If the video signal is present in another port, then the monitor switches the video source input port to the new found video source automatically.

NONE: The Monitor will not search the other video input port unless the monitor is turned on.

#### **OFF TIMER**

Monitor will automatically power-down when you have selected a pre-determined amount of time. Before powering off, a message will appear on the screen asking if you want to delay the turn off time by 60 minutes. Press any OSD button to delay the power-down time.

#### OFF MODE

The Intelligent Power Manager allows the monitor to enter into a power saving mode after a period of inactivity. The OFF MODE has four settings.

OFF: Monitor does not go into power save mode when the input signal is lost.

STANDARD: Monitor enters power save mode automatically when the input signal is lost.

**NOTE:** DISPLAYPORT2 signal image does not reappear when the signal is restarted.

**ADVANCED:** The signal detection circuit works always. Recovery time to normal mode is faster than STANDARD. Power consumption is slightly higher than STANDARD.

**NOTE:** When set to STANDARD, if the image does not reappear when the signal is restarted, please change the setting to ADVANCED.

When there are signal inputs from both DVI and HDMI connectors, Intelligent Power Manager may not work properly.

**OPTION:** Monitor enters power save mode automatically when the amount of surrounding light goes below the level that is determined by the user. The level can be adjusted in OFF MODE SETTING in Tag 6 of the Advanced OSD menu.

When in power save mode, the LED on the front of the monitor blinks amber. While in power save mode, push any of the front buttons, except for POWER and SELECT to return to normal.

When the amount of surrounding light returns to normal levels, the monitor will automatically return to normal mode.

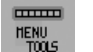

### **MENU** Tools

#### LANGUAGE

OSD control menus are available in nine languages.

#### **OSD LEFT/RIGHT**

You can choose where you would like the OSD control image to appear on your screen. Selecting OSD Location allows you to manually adjust the position of the OSD control menu left or right.

#### OSD DOWN/UP

You can choose where you would like the OSD control image to appear on your screen. Selecting OSD Location allows you to manually adjust the position of the OSD control menu Up or Down.

#### **OSD TURN OFF**

The OSD control menu will stay on as long as it is use. You can select how long the monitor waits after the last touch of a button to shut off the OSD control menu. The preset choices are 10-120 seconds by 5-second increments.

#### OSD LOCK OUT

This control completely locks out access to all OSD control functions. When attempting to activate OSD controls while in the Lock Out mode, a screen will appear indicating the OSD controls are locked out.

There are three types of OSD LOCK OUT:

OSD LOCK OUT with no control: To activate the OSD Lock Out function, press SELECT, then "RIGHT" button and hold down simultaneously. To deactivate the OSD Lock Out, press SELECT, then "RIGHT" button and hold down simultaneously while in the OSD menu. No controls can be adjusted while in the lock out mode.

OSD LOCK OUT with BRIGHTNESS and VOLUME control: To activate the OSD Lock Out function, press SELECT, then "DOWN" and "LEFT" buttons and hold down simultaneously. To deactivate the OSD Lock Out, press SELECT, then "DOWN" and "LEFT" buttons and hold down simultaneously while in the OSD menu. BRIGHTNESS and VOLUME can be adjusted while in this lock out mode.

CUSTOM: Refer to the Advanced OSD Menu.

#### **OSD TRANSPARENCY**

Adjusts the transparency of the OSD Menu.

#### OSD COLOR

Adjusts the color of the OSD Menu. "Tag window frame color", "Item select color" and "Adjust window frame color" can be changed to Red, Green, Blue, or Gray.

#### **RESOLUTION NOTIFIER**

If ON is selected, a message will appear on the screen after 30 seconds, notifying you that the resolution is not the optimal resolution.

#### HOT KEY

You can adjust the VOLUME directly. When this function is set to ON, you can adjust the VOLUME with "LEFT" or "RIGHT", while the OSD menu is off. The standard OSD can be accessed with the EXIT button. When this function is set to OFF, some buttons are disabled (see page 13).

#### FACTORY PRESET

Selecting FACTORY PRESET allows you to reset all OSD control settings (except VIDEO DETECT, LANGUAGE, OSD LOCK OUT, OSD COLOR, RESOLUTION NOTIFIER, HOT KEY) back to the factory settings. Individual settings can be reset by highlighting the control to be reset and pressing the RESET button.

**NOTE:** If you want reset to include the Picture calibration settings and SELF COLOR CORRECTION settings, please use FACTORY PRESET in Advanced OSD menu (see page 24).

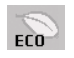

### ECO Information

CARBON SAVINGS: Displays the estimated carbon savings information in kg.

**CARBON USAGE:** Displays the estimated carbon usages information in kg.

This is the arithmetic estimation, not actual measurement value.

This estimation is based without any options.

COST SAVINGS: Displays the electricity cost savings in balance.

**CARBON CONVERT SETTING:** Adjusts the carbon footprint factor in the carbon saving calculation. This initial setting is based on the OECD (2008 Edition).

CURRENCY SETTING: Displays electricity pricing in 6 currency units.

CURRENCY CONVERT SETTING: Displays electricity savings in kW/hour (US Currency is default).

**NOTE:** This model's initial setting is "Currency = US\$" and its Currency Convert setting = \$0.11.

- This setting can be changed by using the ECO information menu.
- If you want to use the French setting, please refer to steps below:
- 1. Open menu by pressing the Menu button and select the ECO information menu using the "LEFT" or "RIGHT" button.
- 2. Select CURRENCY SETTING item pressing the "UP" or "DOWN" button.
- 3. The French currency unit is Euro (€). You can adjust currency setting to Euro icon (€) from US dollar (\$) using the "LEFT" or "RIGHT" button in Current setting item.
- Select CURRENCY CONVERT SETTING item using the "UP" or "DOWN" button. This initial Euro (€) setting is Germany of OECD (2007 Edition). Please check receipt of French's electricity prices or OECD data for French.
  - French of OECD (2007 Edition) was €0.12.
- 5. Adjust CURRENCY CONVERT SETTING item using the "LEFT" or "RIGHT" button.

#### Information

Provides information about the current resolution display (Main picture), current USB input setting and technical data including the preset timing being used and the horizontal and vertical frequencies. Indicates the model and serial numbers of your monitor.

### **OSD** Warning

i

OSD Warning menus disappear with EXIT button.

**NO SIGNAL:** This function gives a warning when there is no Horizontal or Vertical Sync. After power is turned on or when there is a change of input signal, the **No Signal** window will appear. You can access 3 OSD menus, OFF MODE (see page 16), DIGITAL LONG CABLE (see page 22) and HDMI/DVI SELECT (see page 25).

**RESOLUTION NOTIFIER:** This function warms if resolution other than the optimized resolution is used. After power is turned on or when there is a change of input signal or the video signal doesn't have proper resolution, the **Resolution Notifier** window will open. This function can be disabled in the MENU Tools.

**OUT OF RANGE:** This function gives a recommendation of the optimized resolution and refresh rate. After the power is turned on or there is a change of input signal or if the video signal doesn't have proper timing, the **Out Of Range** menu will appear.

If you need detailed information about the controls, please use the ADVANCED OSD menu.

# **Using the PICTURE MODE function**

Choose the Picture Mode that is most suitable for the type of content that is shown. There are several types of mode.

 Each PICTURE MODE includes BRIGHTNESS, AUTO BRIGHTNESS, WHITE, Color Gamut, GAMMA, BLACK, UNIFORMITY, COLOR VISION EMU, METAMERISM, RESPONSE IMPROVE, AMBIENT LIGHT COMP., 6-Axis ADJUST settings. You can change these settings in Tag1 advanced menu.

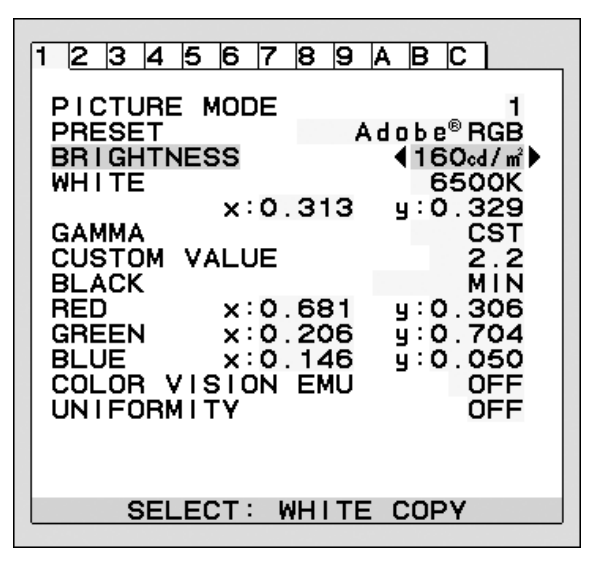

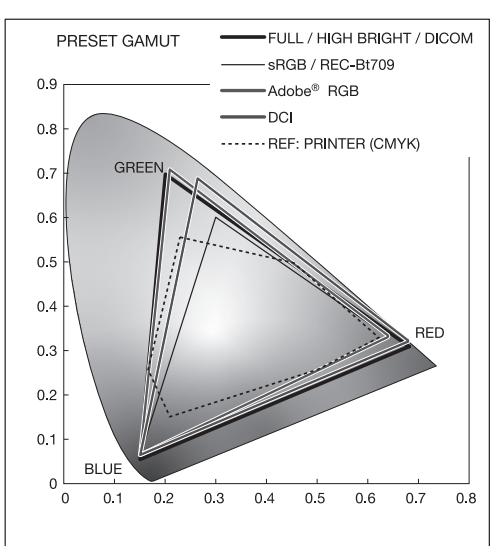

#### The type of PRESET for PICTURE MODE

| PRESET                 | PURPOSE                                                                                                    |
|------------------------|----------------------------------------------------------------------------------------------------|
| sRGB                   | Standard color space used for the Internet, Windows operating systems and digital cameras. Recommended setting for general color management. |
| Adobe <sup>®</sup> RGB | Provides a standard color space used in high-end graphics applications such as professional digital still cameras and imaging.               |
| eciRGB_v2              | Provides a color space profile recommended by ECI (The European Color Initiative).                                                           |
| DCI                    | Color setting for digital cinema.                                                                                                    |
| REC-Bt709              | Color setting for High-definition television.                                                                                                |
| HIGH BRIGHT            | Highest brightness setting.                                                                                                    |
| FULL                   | Native display color gamut. Suitable for use with color managed applications.                                                                |
| DICOM                  | Medical settings for X-ray imaging view. Setting that conforms to the DICOM standard for the Grayscale Standard Display Function.            |
| PROGRAMMABLE           | For the Hardware Calibration settings by NEC Display Solutions software (some OSD settings are disabled).                                    |

**NOTE:** - When the selected PICTURE MODE is different from your computer's ICC color profile, you may experience inaccurate color reproduction.

- When PICTURE MODE is locked, "PICTURE MODE IS LOCKED" appears on screen. To unlock PICTURE MODE settings, press "SELECT" and "UP" buttons at the same time.

# Advanced OSD

If you need detailed information about the controls, please use the advanced menu. There are 2 ways to access the advanced menu.

#### Method 1:

#### <To access the advanced menu>

- Press the Menu button to access OSD menu. Use the front buttons to move the cursor to the ADVANCED SETTING in Color control systems. Press INPUT button to open the advanced OSD.
- <To exit the advanced menu>
- Press the EXIT button.

#### Method 2:

#### <To access the advanced menu>

- Turn off the monitor.
- Turn on the monitor by pushing the "POWER" and "INPUT/SELECT" button at the same time for at least one second simultaneously. Then press the control buttons (EXIT, LEFT, RIGHT, UP, DOWN).
- The Advanced OSD will appear. This menu is larger than the normal OSD.

#### <To exit the advanced menu>

• Turn off and restart the monitor.

To make an adjustment, ensure that the tag is highlighted, then press "SELECT".

To move to another tag, press "EXIT", then press "LEFT" or "RIGHT" to highlight another tag.

| Tag1 | PICTURE MODE     | Selects PICTURE MODE, one of 1 to 5.                                                                                                    |  |  |  |  |  |
|------|------------------|----------------------------------------------------------------------------------------------------|--|--|--|--|--|
|      | PRESET           | Sets PICTURE MODE PRESET from the type of PRESET (see page 19).                                                                                                    |  |  |  |  |  |
|      | BRIGHTNESS*1, *2 | Adjusts the overall image and screen background brightness.<br>Press "LEFT" or "RIGHT" to adjust.                                                                                                    |  |  |  |  |  |
|      | WHITE*2          | Adjusts the white color by temperature or xy setting. A lower color temperature will make<br>the screen reddish and a higher color temperature will make the screen bluish. A stronger<br>x makes the screen reddish, a stronger y makes it greenish and weak xy makes it a<br>bluish white.                                                                                                    |  |  |  |  |  |
|      |                  | WHITE RANGE                                                                                                    |  |  |  |  |  |
|      |                  |                                                                                                    |  |  |  |  |  |
|      |                  | 0.35<br>0.30<br>0.30 |  |  |  |  |  |
|      |                  | $0.25$ 0.30 0.35 $\times$ 0.40 0.45 0.48                                                                                                    |  |  |  |  |  |

\*1 This item does not reset by FACTORY PRESET (Tag7), when the AUTO BRIGHTNESS is set to "ON".

\*2 When the cursor in on BRIGHTNESS or WHITE, press SELECT to start White Point Matching/Copy (see page 34).

| GAMMA                | Allows you to manually select the brightness level of grayscale. There are five selections:<br>sRGB, L Star, DICOM, PROGRAMMABLE and CUSTOM.<br>sRGB: GAMMA setting for sRGB.<br>L Star: GAMMA setting for eciRGB_v2 and Lab color space.<br>DICOM: DICOM GSDF (Grayscale Standard Display Function) is typically used for<br>medical imaging.<br>PROGRAMMABLE: The settings can be changed to your preference by downloading the<br>application software. You can select this when PICTURE MODE is PROGRAMMABLE.<br>This function cannot be select in Advanced OSD menu.<br>CUSTOM: CUSTOM VALUE can be adjusted when CUSTOM is selected as the GAMMA<br>SELECTION setting.<br>CUSTOM VALUE: The gamma value is selected from the range of 0.5 to 4.0 by 0.1 steps.<br>NOTE: When DICOM is selected, press SELECT to start DICOM MEASUREMENT.<br>SAMPLE OF PRESET GAMMA<br>Gueston 22                   |
|----------------------|----------------------------------------------------------------------------------------------------|
|                      | 0 64 128 192 255<br>GRAY STEP [0-255]                                                                                                    |
| BLACK                | Adjusts the black luminance. When the selected settings are too low to be displayed, the indicator on the OSD will turn magenta.                                                                                                    |
| RED<br>GREEN<br>BLUE | Adjusts color gamut. When the selected settings are outside of the LCD gamut, the indicator on the OSD will turn magenta.                                                                                                    |
| COLOR VISION EMU     | Previews various typical human vision deficiencies and is useful for evaluating how<br>people who have such deficiencies will perceive colors. This preview is available in four<br>modes: Types P (Protanopia), D (Deuteranopia) and T (Tritanopia) emulate color vision<br>dichromacy, and Grayscale can be used for evaluating contrast legibility.<br>NOTE: Depending on the vision of the user, including those with color vision deficiency,<br>there will be a variation in how the screen's color is seen and experienced.<br>A simulation is used to illustrate the view of those with a color vision deficiency. It is<br>not their actual view. The simulation is a reproduction of those with a strong color<br>vision mode of type P, type D or type T. People with a slight color vision deficiency will<br>experience little to no difference compared to those with normal color vision. |

|      | UNIFORMITY                                     | This function electronically compensates for the slight variations in the white uniformity level as well as for deviations in color that may occur throughout the display area of the screen. These variations are characteristic of LCD panel technology. This function improves the color and evens out the luminance uniformity of the display. NOTE: Using the UNIFORMITY feature does reduce the overall peak luminance of the display. If greater luminance is desired over the uniform performance of the display, then UNIFORMITY should be turned off. A higher number produces a better effect, but may also reduce CONTRAST RATIO. When BRIGHTNESS is shown in magenta, the UNIFORMITY setting is automatically reduced. |
|------|------------------------------------------------|----------------------------------------------------------------------------------------------------|
| Tag2 | SHARPNESS                                      | This is a digital capability for keeping a crisp image at all signal timings. It continuously adjusts to maintain as distinct or as soft image as you prefer, and is set independently according to different timings. Press "LEFT" or "RIGHT" to adjust.                                                                                                    |
|      | UHD UPSCALING                                  | When using a low resolution signal, the amount of upscaling to a high resolution signal can be selected.                                                                                                    |
|      | RESPONSE<br>IMPROVE                            | Turns the Response Improve function on or off. Response Improve may reduce blurring that occurs in some moving images.                                                                                                    |
|      | ECO MODE                                       | Decreases the amount of power consumed by reducing the brightness level.<br>OFF: No function.<br>MODE1: Decreases the maximum possible brightness up to about 200 cd/m <sup>2</sup> .<br>MODE2: Decreases the maximum possible brightness up to about 100 cd/m <sup>2</sup> .                                                                                                    |
|      | AUTO BRIGHTNESS                                | AUTO BRIGHTNESS has two settings. "OFF" is recommended for best color reproduction.<br>OFF: No function.<br>ON: Adjusts the brightness automatically, by detecting the brightness level of your<br>environment and adjusting the monitor with the best BRIGHTNESS setting.<br>Please refer to Page 31 for full "Auto Brightness" information.<br>Note: Do not cover environmental brightness sensor (AUTO DIMMING SENSOR).                                                                                                    |
|      | METAMERISM                                     | Improves the white point color matching when the display used side-by-side with a standard gamut display monitor. This feature compensates for the way the human eye perceives colors slightly differently compared to the scientific instrument used to adjust the display during calibration. This function should be disabled in color-critical applications.                                                                                                    |
|      | AMBIENT LIGHT<br>COMP.                         | Luminance setting depends on ambient light compensation.<br>This setting mostly affects black reproduction.<br>NOTE: AUTO DIMMING SENSOR measures ambient brightness when power is on and<br>affects image and color quality settings.<br>NOTE: Do not cover environmental brightness sensor (AUTO DIMMING SENSOR).                                                                                                    |
|      | (6 - AXIS ADJUST)                              | HUE: Adjusts the hue of each color*1. The change in color will appear on screen and the menu color bars will show the amount of adjustment.<br>SATURATION: Adjusts the color depth of each color*1. Press the "RIGHT" button and the color vividness increases.<br>OFFSET: Adjusts the color brightness of each color*1. Press "RIGHT" button and the color Brightness increases.<br>*1: RED, YELLOW, GREEN, CYAN, BLUE and MAGENTA.                                                                                                    |
|      | SHORTCUT<br>CUSTOM                             | You can select the PICTURE MODE which are displayed in PICTURE MODE shortcut menu.                                                                                                    |
| Tag3 | DIGITAL LONG<br>CABLE<br>(DVI/HDMI input only) | Compensates for image degradation caused by using a long cable.<br>A lower number produces less compensation.                                                                                                    |
|      | DIGITAL LONG<br>CABLE<br>(DP input only)       | Compensates for disturbed image caused by using a long DisplayPort cable.<br>A higher number produces a better result, but may reduce display colors, refresh rate and resolution.                                                                                                    |
| Tag4 | VIDEO LEVEL<br>(HDMI input only)               | NORMAL: For computer setting. Displays all input signals of 0-255 steps.<br>EXPAND: For audio-visual equipment setting. Expands input signals of 16-235 steps to<br>0-255 steps.<br>AUTO: Auto setting depending on the input signal.                                                                                                    |
| Tag5 | H.POSITION                                     | Controls Horizontal Image Position within the display area of the LCD.<br>Press "LEFT" or "RIGHT" to adjust.                                                                                                    |
|      | V.POSITION                                     | Controls Vertical Image Position within the display area of the LCD.<br>Press "LEFT" or "RIGHT" to adjust.                                                                                                    |
|      | H.RESOLUTION                                   | Adjusts the horizontal size by increasing or decreasing the setting.<br>Press "RIGHT" button to expand the width of the image on the screen.<br>Press "LEFT" button to narrow the width of the image on the screen.                                                                                                    |

|      | V.RESOLUTION                   | Adjusts the vertical size by increasing or decreasing the setting.<br>Press "RIGHT" button to expand the height of the image on the screen.<br>Press "LEFT" button to narrow the height of the image on the screen.                                                                                                    |
|------|--------------------------------|----------------------------------------------------------------------------------------------------|
|      | EXPANSION                      | Sets the zoom method.<br>FULL: The image is expanded to full screen, regardless of the resolution.<br>ASPECT: The image is expanded without changing the aspect ratio.<br>OFF: The image is not expanded.<br>CUSTOM: When CUSTOM is selected as the Expansion mode, it becomes possible to<br>adjust the H. ZOOM., V. ZOOM, and ZOOM POS.                                                                                                    |
|      | OVER SCAN<br>(HDMI INPUT ONLY) | Some video formats may require different scanning modes in order to best display the image.<br>ON: Image size is larger than what can be displayed. The image edge will appear<br>cropped. Approximately 95% of the image will be shown on the screen.<br>OFF: Image size stays within the display area. The whole image is displayed on the screen.<br>AUTO: Auto setting.                                                                                                    |
|      | SIDE BORDER<br>COLOR           | Adjusts the side black bars color between black and white.                                                                                                    |
| Tag6 | USB SELECT                     | USB upstream port selection for DP/DVI-D/HDMI. When connecting a computer to each<br>of the upstream ports, the monitor's USB downstream ports can be used by selecting this<br>setting for the current input signal. When using only one upstream port, the connected<br>upstream port is active.<br>You can change the active display and upstream USB port combination by using the<br>Input button (see page 13).<br>NOTE: To avoid data loss, before changing USB upstream ports, ensure that no USB<br>storage devices are in use by the operating system of the computer attached to the USB<br>upstream port.                                                                                                    |
|      | VIDEO DETECT*1                 | Selects the method of video detection when more than one computer is connected for<br>active picture. Press "LEFT" or "RIGHT" to select.<br>FIRST: When current video input signal is not present, then the monitor searches for a<br>video signal from the other video input port(s). If the video signal is present in another<br>port, then the monitor switches the video source input port to the new found video source<br>automatically. The monitor will not look for other video signals while the current video<br>source is present.<br>LAST: When the monitor is displaying a signal from the current source and a new<br>secondary source is supplied to the monitor, then the monitor will automatically switch to<br>the new video source. When current video input signal is not present, then the monitor<br>searches for a video signal from the other video input port(s). If the video signal is<br>present in another port, then the monitor switches the video source input port to the new<br>found video source automatically.<br>NONE: The Monitor will not search the other video input port unless the monitor is<br>turned on. |
|      | OFF TIMER                      | Monitor will automatically turn off after the preset time period from power on with the ON/OFF function. When you select "ON", press "SELECT" and "LEFT" or "RIGHT" to adjust. Before powering off, a message will appear on the screen asking the user if they want to delay the turn off time by 60 minutes. Press any OSD button to delay the turn off time.                                                                                                    |
|      | POWER SAVE<br>TIMER*1          | ON: Monitor automatically changes to OFF mode after 2 hours of continuous no-video signal.<br>OFF: Monitor will not automatically change to OFF mode when no video signal is connected.                                                                                                    |
|      | OFF MODE                       | The Intelligent Power Manager allows the monitor to enter into a power saving mode after<br>a period of inactivity. The OFF MODE has four settings.<br>OFF: Monitor does not go into power save mode when the input signal is lost.<br>STANDARD: Monitor enters power save mode automatically when the input signal is lost.<br>ADVANCED: The signal detection circuit works always. Recovery time to normal mode is<br>faster than STANDARD. Power consumption is higher than STANDARD.<br>NOTE: When set to STANDARD, if the image does not reappear when the signal is<br>restarted, please change the setting to ADVANCED.<br>OPTION: Monitor enters power save mode automatically when the amount of<br>surrounding light goes below the level that is determined by the user.                                                                                                    |
|      | OFF MODE SETTING               | Adjusts the ILLUMINANCE value for OFF MODE. Shows illuminance.                                                                                                    |
|      | LED BRIGHTNESS*1               | Controls the brightness of the power LED on the monitor.                                                                                                    |
|      | LED COLOR <sup>*1</sup>        | I loggles the power LED on the front between blue or green.                                                                                                    |

 $^{\star 1}\,$  This item does not reset by FACTORY PRESET (Tag7).

| Tag7 | LANGUAGE*1               | OSD control menus are available in nine languages. Press "LEFT" or "RIGHT" to select.                                                                                                    |
|------|--------------------------|----------------------------------------------------------------------------------------------------|
|      | OSD H.POSITION           | You can choose where you would like the OSD control image to appear on your screen.<br>Selecting OSD Location allows you to manually adjust the position of the OSD control<br>menu left or right.                                                                                                    |
|      | OSD V.POSITION           | You can choose where you would like the OSD control image to appear on your screen.<br>Selecting OSD Location allows you to manually adjust the position of the OSD control<br>menu up or down.                                                                                                    |
|      | OSD TURN OFF             | The OSD control menu will stay on as long as it is use. You can select how long the monitor waits after the last touch of a button to shut off the OSD control menu. The preset choices are 10-120 seconds in 5 second increments.                                                                                                    |
|      | OSD LOCK OUT*1           | This control completely locks out access to all OSD control functions. When attempting to activate OSD controls while in the Lock Out mode, a screen will appear indicating the OSD controls are locked out.<br>There are three types of OSD LOCK OUT:<br>OSD LOCK OUT with no control: To activate the OSD Lock Out function, press SELECT, then "RIGHT" button and hold down simultaneously. To deactivate the OSD Lock Out, press SELECT, then "RIGHT" button and hold down simultaneously while in the OSD menu. No controls can be adjusted while in the lock out mode.<br>OSD LOCK OUT with BRIGHTNESS and VOLUME control: To activate the OSD Lock Out function, press SELECT, then "DOWN" and "LEFT" buttons and hold down simultaneously. To deactivate the OSD Lock Out function, press SELECT, then "DOWN" and "LEFT" buttons and hold down simultaneously. To deactivate the OSD Lock Out, press SELECT, then "DOWN" and "LEFT" buttons and hold down simultaneously while in the OSD menu. BRIGHTNESS and VOLUME can be adjusted while in the lock out mode.<br>CUSTOM: Press RESET and EXIT to enter the CUSTOM Menu. Select ENABLE or DISABLE for POWER KEY, INPUT SEL, HOT KEY (BRIGHTNESS & VOLUME), PICTURE MODE, WARNING (RESOLUTION NOTIFIER/OSD LOCK OUT).<br>To Deactivate the OSD Lock Out function, press RESET and EXIT to bring up the LOCK OUT warning.<br>Press SELECT, SELECT, <, >, <, >, EXIT. |
|      | OSD TRANSPARENCY         | Adjusts the transparency of the OSD MENU.                                                                                                    |
|      | OSD COLOR*1              | "Tag window frame color", "Item select color" & "Adjust Window frame color" can be changed.                                                                                                    |
|      | BOOT LOGO*1              | The NEC logo is briefly displayed after the monitor is powered on. This feature can be turned on or off in the OSD.<br>Note: If the "EXIT" button is kept pressed while NEC logo is displayed, the BOOT LOGO menu will appear. It is possible to change the BOOT LOGO setting to OFF.                                                                                                    |
|      | SIGNAL<br>INFORMATION*1  | Signal information can be displayed in the corner of the screen.<br>Signal information is either "ON/OFF".                                                                                                    |
|      | RESOLUTION<br>NOTIFIER*1 | If ON is selected, a message will appear on the screen after 30 seconds, notifying you that the resolution is not the optimal resolution.                                                                                                    |
|      | HOT KEY*1                | When this function is activated; the brightness of the monitor can be adjusted without<br>entering the OSD menu by using the front buttons.<br>The "LEFT" or "RIGHT" buttons adjust the brightness level.<br>When this function is set to OFF, some buttons are disabled. See page 13.                                                                                                    |
|      | FACTORY PRESET*1         | Selecting FACTORY PRESET allows you to reset all OSD control settings back to the factory settings. Highlighting the control to be reset and pressing the RESET button can reset individual settings.                                                                                                    |
| Tag8 | VOLUME                   | Controls the volume of the speakers or headphones when set to other than OFF in MULTI PICTURE.<br>To mute the sound output, press the "RESET" button.                                                                                                    |
|      | SOUND INPUT              | Selects sound input port when set to other than OFF in MULTI PICTURE.<br>A red frame is displayed on selected picture.<br>NOTE: When DP EDID SOUND SELECT is OFF, DisplayPort signal will not emit any<br>sound.                                                                                                    |
|      | AUDIO DELAY              | For synchronizing of sounds and images, delay the audio output timing.                                                                                                    |
|      | DP EDID SOUND<br>SELECT  | When OFF is selected, DisplayPort signal will not emit any sound.<br>You can select "OFF", when DisplayPort signals do not optimize on the native resolution.                                                                                                    |
|      | MULTI PICTURE            | Selects MULTI PICTURE MODE, OFF/PIP/PBP (Picture by Picture)                                                                                                    |

\*1 This item does not reset by FACTORY PRESET (Tag7).

|      | PICTURE PATTERN        | Selects split screen mode when MULTI PICTURE is "PBP". You can select 2 or 4 split screen types.                                                                                                    |  |  |  |
|------|------------------------|----------------------------------------------------------------------------------------------------|--|--|--|
|      | ACTIVE PICTURE         | Selects active picture when set to other than OFF in MULTI PICTURE. A white frame is displayed on selected picture.                                                                                                    |  |  |  |
|      | EXPANSION              | Sets the zoom method.<br>FULL: The image is expanded to full screen, regardless of the resolution.<br>ASPECT: The image is expanded without changing the aspect ratio.<br>OFF: The image is not expanded.<br>CUSTOM: When CUSTOM is selected as the Expansion mode, it becomes possible to<br>adjust the H. ZOOM., V. ZOOM, and ZOOM POS.                                                                                                    |  |  |  |
|      | PIP LEFT/RIGHT         | When you select "PIP" in PIP MODE, you can control horizontal position of PIP display area.                                                                                                    |  |  |  |
|      | PIP DOWN/UP            | When you select "PIP" in PIP MODE, you can control vertical position of PIP display area.                                                                                                    |  |  |  |
|      | PIP SIZE               | Selects the size of the sub-picture used in PIP MODE.                                                                                                    |  |  |  |
| Tag9 | HDMI/DVI SELECT*1      | Selects input source, HDMI X 4 or DVI x 2.                                                                                                    |  |  |  |
|      | INPUT OPTION           | When you use option boards, you can select this setting. OPTION for option board, DPORT for DisplayPort interface unit (default setting). After selecting this setting, you need to press the EXIT button and then power off and on for activation. Please contact your supplier for available option boards.                                                                                                    |  |  |  |
|      | INPUT<br>CONFIGURATION | You can show the 3840 x 2160 60 Hz image using multiple input signals.<br>Selects how many inputs and connector types to use as single input.<br>NOTE: Before setting INPUT CONFIGURATION, select the desired signal input for<br>display as the ACTIVE PICTURE. The Monitor will not search the other video input port<br>unless the monitor is turned on, regardless of VIDEO DETECT setting.                                                                                                    |  |  |  |
|      |                        | HDMI1 HDMI2<br>HDMI3 HDMI4 HDMI1 HDMI2 DP1 DP2 DVI1 DVI2                                                                                                    |  |  |  |
|      | DISPLAY PORT           | When DisplayPort signals from DISPLAYPORT1 connector, do not optimize on the native resolution, selects DISPLAY PORT [1.1a].<br>NOTE: For 3840 x 2160 signal, you cannot select refresh rate to 60 Hz when you select 1.1a.                                                                                                    |  |  |  |
|      | BLANK SIGNAL SKIP      | Skip no signal inputs when you change input signal with INPUT button.                                                                                                    |  |  |  |
| TagA | ROTATION               | <ul> <li>Skip no signal inputs when you change input signal with INPUT button.</li> <li>OSD:</li> <li>AUTO: The OSD rotates automatically when the monitor is rotated. OSD ROTATION is set to AUTO by default.</li> <li>LANDSCAPE: Display the OSD with landscape mode.</li> <li>PORTRAIT: Display the OSD with portrait mode.</li> <li>PICTURE1 (MULTI PICTURE OFF or PICTURE PATTERN 2 only):</li> <li>AUTO: The left/up side or main window image automatically rotates according to the orientation of the display.</li> <li>OFF: The window image is not rotated.</li> <li>ON: The left/up side or main window image always rotated.</li> <li>NOTE: Interlace signal does not rotate.</li> <li>PICTURE2 (MULTI PICTURE OFF or PICTURE PATTERN 2 only):</li> <li>AUTO: The right/down side or sub window image automatically rotates according to the orientation of the display.</li> <li>OFF: The window image is not rotated.</li> <li>ON: The right/down side or sub window image always rotated.</li> <li>NOTE: Interlace signal does not rotated.</li> <li>ON: The right/down side or sub window image always rotated.</li> <li>NOTE: Interlace signal does not rotate.</li> <li>PICTURE* (PICTURE PATTERN is 4 only):</li> <li>AUTO: The window image automatically rotates according to the display.</li> <li>OFF.</li> <li>PICTURE* (PICTURE PATTERN is 4 only):</li> <li>AUTO: The window image automatically rotates according to the display.</li> <li>OFF: The window image is not rotated.</li> <li>ON: The window image is not rotated.</li> <li>ON: The window image is not rotated.</li> <li>OFF.</li> <li>PICTURE* (PICTURE PATTERN is 4 only):</li> <li>AUTO: The window image automatically rotates according to the orientation of the display.</li> <li>OFF: The window image is not rotated.</li> <li>ON: The window image is not rotated.</li> <li>ON: The window image is not rotated.</li> <li>ON: The window image automatically rotates according to the orientation of the display.</li> <li>OFF: The window image is not rotated.</li> <li>ON: The window image is not rotated.</li> <li>ON:</li></ul> |  |  |  |

\*1 This item does not reset by FACTORY PRESET (Tag7).

|      | DDC/CI                      | DDC/CI ENABLE/DISABLE: Turns on or off the two way communication and control with connected PC by video cable.<br>NOTE: Set DDC/CI to ENABLE when using hardware calibration software over DisplayPort, DVI or HDMI.                                                                                                    |
|------|-----------------------------|----------------------------------------------------------------------------------------------------|
|      | SCREEN SAVER                | Use the SCREEN SAVER to reduce the risk of image persistence.<br>MOTION (Default OFF): Screen image moves periodically in 4 directions in order to<br>reduce the risk of image retention.<br>Timing for MOTION can be set so the screen image moves in intervals from every<br>10 to 900 seconds. Timing is set in 10-second increments.<br>OPTION (Default REDUCED): There are two optional selections.<br>REDUCED: Screen image is reduced to 95% size and is moved periodically in<br>4 directions. Screen may appear slightly less sharp than normal. The full image appears<br>on the display.<br>NOTE: Some input signals may not be supported by REDUCED.<br>FULL: Screen image is set to FULL and is moved periodically in 4 directions. Screen<br>image goes outside of the display area in the direction that it shifts so that a portion of the<br>image may appear to be cut off.<br>NOTE: SCREEN SAVER works when MULTI PICTURE is OFF. |
| TagB | CARBON SAVINGS              | Displays the estimated carbon savings information in kg.                                                                                                    |
|      | CARBON USAGE                | Displays the estimated carbon usages information in kg. This is the arithmetic estimation, not actual measurement value. This estimation is based without any options.                                                                                                    |
|      | COST SAVINGS                | Displays the electricity cost savings in balance.                                                                                                    |
|      | CARBON CONVERT<br>SETTING   | Adjusts the carbon footprint factor in the carbon saving calculation. This initial setting is based on the OECD (2008 Edition).                                                                                                    |
|      | CURRENCY<br>SETTING*1       | Displays electricity pricing (available in 6 currency units).                                                                                                    |
|      | CURRENCY<br>CONVERT SETTING | Adjusts electricity prices-electric energy equivalent in the electrical rate saving calculation.                                                                                                    |
|      | HOURS RUNNING*1             | Show total running time.                                                                                                    |
|      | SELF COLOR<br>CORRECTION    | Uses the internal backlight color sensor to compensate for a natural color shift that occurs with age.                                                                                                    |
|      | STAND-ALONE<br>CALIBRATION  | Compensates for a typical LCD yellowish color shift due to long-term usage by optional USB color sensor. See page 32. When you use this function, SELF COLOR CORRECTION is not necessary.                                                                                                    |
| TagC | INFORMATION*1               | Provides information about the current display resolution. Technical data, including the preset timing currently being used and the horizontal and vertical frequencies is also displayed.                                                                                                    |

 $^{\star1}\,$  This item does not reset by FACTORY PRESET (Tag7).

# **Specifications**

| Monitor Specifications                                                           |                                                                                                    | MD322C8                                                                                                    | Notes                                                                                                    |  |
|----------------------------------------------------------------------------------|----------------------------------------------------------------------------------------------------|----------------------------------------------------------------------------------------------------|----------------------------------------------------------------------------------------------------|--|
| LCD Module Diagonal:<br>Viewable Image Size:<br>Native Resolution (Pixel Count): |                                                                                                    | 80.1 cm/31.5 inches<br>80.1 cm/31.5 inches<br>3840 x 2160                                                                                                    | Active matrix; thin film transistor (TFT) liquid crystal<br>display (LCD); 0.182 mm dot pitch; 350 cd/m <sup>2</sup> white<br>luminance; 200 cd/m <sup>2</sup> calibrated luminance; 1000:1<br>contrast ratio (typical). |  |
| Inp                                                                              | out Signal                                                                                                    |                                                                                                    |                                                                                                    |  |
|                                                                                  | DisplayPort: DisplayPort Connector:                                                                                                    | Digital RGB x 2                                                                                                    | DisplayPort Complies with Standard V1.2* <sup>2</sup> , applicable to HDCP                                                                                                    |  |
|                                                                                  | DVI: DVI-D 24pin:                                                                                                    | Digital RGB x 2                                                                                                    | DVI (HDCP)                                                                                                    |  |
|                                                                                  | HDMI: HDMI Connector:                                                                                                    | Digital RGB x 4                                                                                                    | HDMI (HDCP)                                                                                                    |  |
| Display Colours                                                                  |                                                                                                    | 1,073,741,824 (DisplayPort/HDMI 10 bit)<br>16,777,216 (DVI)                                                                                                    | Depends on display card used.                                                                                                    |  |
| Sy                                                                               | nchronization Range Horizontal:<br>Vertical:                                                                                                    | 31.5 kHz to 133.2 kHz<br>24 Hz to 120 Hz                                                                                                    | Automatically<br>Automatically                                                                                                    |  |
| Vie                                                                              | wing Angle Left/Right:<br>Up/Down:                                                                                                    | ±88° (CR > 10)<br>±88° (CR > 10)                                                                                                    |                                                                                                    |  |
| Im                                                                               | age Formation Time                                                                                                    | 10 ms (Gray to gray Typ)                                                                                                    |                                                                                                    |  |
| Resolutions Supported (Some systems may<br>not support all modes listed).        |                                                                                                    | 640 x 480 <sup>*1</sup> at 60 Hz to 85 Hz<br>720 x 400 <sup>*1</sup> at 70 Hz to 85 Hz<br>800 x 600 <sup>*1</sup> at 56 Hz to 85 Hz<br>1024 x 768 <sup>*1</sup> at 60 Hz to 120 Hz<br>1152 x 870 <sup>*1</sup> at 75 Hz<br>1280 x 1024 <sup>*1</sup> at 60 Hz to 120 Hz<br>1400 x 1050 <sup>*1</sup> at 50 Hz to 120 Hz<br>1440 x 900 <sup>*1</sup> at 60 Hz to 120 Hz<br>1920 x 1200 <sup>*1</sup> at 60 Hz<br>1920 x 2160 <sup>*1</sup> at 60 Hz<br>3840 x 2160p at 24 Hz to 30 Hz (HDMI/DVI)<br>3840 x 2160p at 60 Hz | NEC DISPLAY SOLUTIONS cites recommended resolution for optimal display performance.                                                                                                    |  |
| Ac                                                                               | tive Display Area Landscape: Horiz.:<br>Vert.:<br>Portrait: Horiz.:<br>Vert.:                                                                                                    | 697.9 mm/27.5 inches<br>392.6 mm/15.5 inches<br>392.6 mm/15.5 inches<br>697.9 mm/27.5 inches                                                                                                    |                                                                                                    |  |
| US                                                                               | B Hub I/F:<br>Port:<br>Load Current:                                                                                                    | USB Specification Revision 3.0<br>Upstream 2<br>Downstream 3<br>Maximum 0.9 A per port                                                                                                    |                                                                                                    |  |
| He                                                                               | adphone Output STEREO Mini Jack:                                                                                                    | Headphone Impedance 32 Ohm                                                                                                    |                                                                                                    |  |
| Po                                                                               | wer Supply                                                                                                    | AC 100-240 V ~ 50/60 Hz                                                                                                    |                                                                                                    |  |
| Cu                                                                               | irrent Rating                                                                                                    | 1.51 - 0.6 A (with option)                                                                                                    |                                                                                                    |  |
| Power supply for option slot unit:<br>Available option board for option slot:    |                                                                                                    | 16V/1.25 A<br>SB-01HC, SB-04HC                                                                                                    |                                                                                                    |  |
| Dimensions Landscape:<br>Portrait:<br>Height Adjustment:                         |                                                                                                    | 744.8 mm (W) x 468.4 - 618.4 mm (H) x 301.6 mm (D)<br>29.3 inches (W) x 18.4 - 24.3 inches (H) x 11.9 inches (D)<br>440.8 mm (W) x 765.4 mm (H) x 301.6 mm (D)<br>17.4 inches (W) x 30.1 inches (H) x 11.9 inches (D)<br>150 mm / 5.9 inches (Landscape orientation)                                                                                                    |                                                                                                    |  |
| Weight                                                                           |                                                                                                    | 20.5 kg (45.2 lbs)                                                                                                    |                                                                                                    |  |
| En                                                                               | vironmental Considerations<br>Operating Temperature:<br>Humidity:<br>Altitude:<br>Atmospheric pressure:<br>Storage Temperature:<br>Humidity:<br>Altitude:<br>Atmospheric pressure: | 5°C to 35°C/41°F to 95°F<br>20% to 80%<br>-1,247 to 16,404 Feet/-380 to 5,000 m<br>560hPa to 1060hPa<br>-20°C to 60°C/-4°F to 140°F<br>10% to 85%<br>-1,247 to 40,000 Feet/-380 to 12,192 m<br>200hPa to 1060hPa                                                                                                    |                                                                                                    |  |

\*1: Interpolated Resolutions: When resolutions are shown that are lower than the pixel count of the LCD module, text may appear different. This is normal and necessary for all current flat panel technologies when displaying non-native resolutions full screen. In flat panel technologies, each dot on the screen is actually one pixel, so to expand resolutions to full screen, an interpolation of the resolution must be done.

\*2: DISPLAYPORT2 complies with Standard V1.1a.

**NOTE:** Technical specifications are subject to change without notice.

# Features

**DisplayPort:** DisplayPort is designed to be the future-ready, scalable solution for high performance digital display connectivity. It enables the highest resolutions, the fastest refresh rates and deepest color depths over standard cables.

**HDMI:** HDMI is designed to be the future-ready, scalable solution for high performance digital display connectivity. It enables the highest resolutions, the fastest refresh rates and deepest color depths over standard cables, especially for consumer audio/video equipment.

**DFP (Digital Flat Panel):** An all-digital interface for flat panel monitors which is signal compatible with DVI. As a DVI-based digital only connection, only a simple adapter is necessary for compatibility between DFP and other DVI-based digital connectors such as DVI and P&D.

**P&D (Plug and Display):** The VESA standard for digital flat panel monitor interfaces. It is more robust than DFP since it allows for other options off a signal connector (options like USB, analog video and IEEE-1394-995). The VESA committee has recognized that DFP is a subset of P&D. As a DVI-based connector (for the digital input pins), only a simple adapter is necessary for compatibility between P&D and other DVI-based digital connector such as DVI and DFP.

**Pivoting Stand:** Allows users to adjust the monitor to the orientation that best fits their application, either Landscape orientation for wide documents, or Portrait orientation for the ability to preview a full page on one screen at one time. The Portrait orientation is also perfect for full screen video conferencing.

**Reduced Footprint:** Provides the ideal solution for environments with space constraints that still require superior image quality. The monitor's small footprint and low weight allow it to be moved or transported easily from one location to another.

Color Control Systems: Allow you to adjust the colors on your screen and customize the color accuracy of your monitor to a variety of standards.

**Natural Color Matrix:** Combines Six-axis color control and the sRGB standard. Six-axis color control permits color adjustments via six axes (R, G, B, C, M and Y) rather than through the three axes (R, G and B) previously available. The sRGB standard provides the monitor with a uniform color profile. This assures that the colors displayed on the monitor are exactly the same as on the color printout (with sRGB supporting operating system and sRGB printer). This allows you to adjust the colors on your screen and customise the color accuracy of your monitor to a variety of standards.

OSD (On-Screen Display) Controls: Allow you to quickly and easily adjust all elements of your screen image via simple to use onscreen menus.

**ErgoDesign Features:** Enhanced human ergonomics to improve the working environment, protect the health of the user and save money. Examples include OSD controls for quick and easy image adjustments, tilt base for preferred angle of vision, small footprint and compliance with MPRII and TCO guidelines for lower emissions.

**Plug and Play:** The Microsoft<sup>®</sup> solution with the Windows<sup>®</sup> operating system facilitates setup and installation by allowing the monitor to send its capabilities (such as screen size and resolutions supported) directly to your computer, automatically optimizing display performance.

**Intelligent Power Manager System:** Provides innovative power-saving methods that allow the monitor to shift to a lower power consumption level when on but not in use, saving two-thirds of your monitor energy costs, reducing emissions and lowering the air conditioning costs of the workplace.

Multiple Frequency Technology: Automatically adjusts monitor to the display card's scanning frequency, thus displaying the resolution required.

FullScan Capability: Allows you to use the entire screen area in most resolutions, significantly expanding image size.

**Wide Viewing Angle Technology:** Allows you to be able to see the monitor from any angle (178°) from any orientation — Portrait or Landscape. Provides full 178° viewing angles either up, down, left or right.

VESA Standard Mounting Interface: Allows users to connect your MultiSync monitor to any VESA standard third party mounting arm or bracket.

**Visual Controller:** Is a ground-breaking software family, developed by NEC Display Solutions, providing intuitive access to all monitor setting controls and remote diagnosis via the Windows interface, based upon the VESA standard, DDC/CI. Using a standard signal cable, Visual Controller can either benefit single users or, with Visual Controller Administrator, can reduce the Total Cost of Ownership through remote network-wide maintenance, diagnosis and asset-reporting.

**sRGB Color Control:** A new optimized color management standard which allows for color matching on computer displays and other peripherals. The sRGB, which is based on the calibrated color space, allows for optimal color representation and backward compatibility with other common color standards.

**UNIFORMITY:** This feature compensates for slight variations in the white uniformity level that may occur on the screen and improves the color and evens out the luminance uniformity of the display.

Response Improve: Improved gray to gray response.

Adjustable stand with pivot capability: Adds flexibility to your viewing preferences.

Quick Release stand: Allows fast removal.

Auto dimming technology: Automatically adjusts the backlight level depending on the level of ambient lighting.

**USB 3.0 hub** adds excitement to your computing by connecting you to digital cameras, scanners and more.

# Troubleshooting

#### No picture

- The signal cable should be completely connected to the display card/computer.
- The display card should be completely seated in its slot.
- The monitor does not support a DisplayPort converter signal.
- The front power button and computer power switch should be in the ON position.
- Check to make sure that a supported mode has been selected on the display card or system being used. (Please consult display card or system manual to change graphics mode.)
- Check the monitor and your display card with respect to compatibility and recommended settings.
- Check the signal cable connector for bent or pushed-in pins.
- Check the signal input.
- If the front LED is blinking amber, check the status of the OFF MODE mode (see page 16).
- The monitor will automatically turn off by "POWER SAVE TIMER" or "OFF TIMER" function when it is working. Please turn off "POWER SAVE TIMER" or "OFF TIMER".
- HDMI or DVI signal are not changed by INPUT button. You need to set HDMI/DVI in Advanced Menu Tag9 or NO SIGNAL OSD warning (see page 18).
- When you use HDMi or DVI signal, turn off the monitor and disconnect all cables. And then, turn on the monitor and set HDMI/DVI SELECT on NO SIGNAL warning. Connect all cables.

#### Power Button does not respond

• Unplug the power cord of the monitor from the AC outlet to turn off and reset the monitor.

#### Image Persistence

- Image persistence is when a residual or "ghost" image of a previous image remains visible on the screen. Unlike CRT monitors, LCD monitors' image persistence is not permanent, but constant images being displayed for a long period of time should be avoided. To alleviate image persistence, turn off the monitor for as long as the previous image was displayed. For example, if an image was on the monitor for one hour and a residual image remains, the monitor should be turned off for one hour to erase the image.
- **NOTE:** As with all personal display devices, NEC DISPLAY SOLUTIONS recommends using a moving screen saver at regular intervals whenever the screen is idle or turning off the monitor when not in use.

#### Picture is discolored

- Make sure COLOR VISION EMU is OFF.
- Make sure PICTURE MODE setting is the same as ICC profile on PC.
- Set SELF COLOR CORRECTION.
- First, use the front POWER button to turn off the monitor. Then use the POWER button turn the monitor on while holding RESET (PIP) and SELECT (INPUT) buttons at the same time. This will reset all color parameters to the factory setting. This reset will take about 10 seconds and then the factory settings screen is displayed.

#### Color irregularities on screen

- Reduce BRIGHTNESS.
- Set UNIFORMITY to "5".

#### Moving image is not smooth

- When using a DVD player or any other type of high-definition device, consult the User's Manual included with the device for detailed information on changing the signal from interlaced to progressive.
- Set RESPONSE IMPROVE to ON.

#### Message "OUT OF RANGE" is displayed (screen is either blank or shows rough images only)

- Image is displayed only roughly (pixels are missing) and OSD warning "OUT OF RANGE" is displayed: Either signal clock or resolution is too high. Choose one of the supported modes.
- OSD warning "OUT OF RANGE" is displayed on a blank screen: Signal frequency is out of range. Choose one of the supported modes.

#### Image is unstable, unfocused or swimming is apparent

- Signal cable should be completely attached to the computer.
- Check the monitor and your display card with respect to compatibility and recommended signal timings.
- If your text is garbled, change the video mode to non-interlace and use 60Hz refresh rate.
- If the image of 3840 x 2160 resolution is noisy, unstable or there is no video, please change DP EDID SOUND SELECT in Advanced OSD menu Tag8 or DISPLAYPORT in Advanced OSD menu Tag9.

#### LED on monitor is not lit (no green, blue or amber color can be seen)

• Power Switch should be in the ON position and power cord should be connected.

#### Picture is not as bright

- Make sure ECO MODE and AUTO BRIGHTNESS are turned off.
- If the brightness fluctuates make sure AUTO BRIGHTNESS is turned off.
- In PICTURE MODE, set HIGH BRIGHT. See page 19.
- LCD brightness degradation occurs due to long-term usage or extreme cold conditions.
- When the display cannot achieve the desired brightness, the numerical brightness value on the OSD will blink.
- When using an HDMI input, please change "VIDEO LEVEL".

#### Display image is not sized properly

- Use the OSD Image Adjust controls to increase or decrease the Coarse adjustment.
- Check to make sure that a supported mode has been selected on the display card or system being used. (Please consult display card or system manual to change graphics mode.)
- When using an HDMI input, please change "OVER SCAN".
- Adjust H.RESOLUTION or V.RESOLUTION in Tag5 advanced OSD menu.

#### No Video

- If no video is present on the screen, turn the Power button off and on again.
- Make certain the computer is not in a power-saving mode (touch the keyboard or mouse).
- Some video cards do not output video signal when monitor is turned OFF/ON or disconnect/connect from the AC power cord under low resolution with DisplayPort.

#### Brightness variations over time

- Change AUTO BRIGHTNESS to OFF and adjust brightness.
- **NOTE:** When AUTO BRIGHTNESS is set to ON, the monitor automatically adjusts brightness based on the environment. When the brightness of surrounding environment changes, the monitor will also change.

#### Self Diagnosis

- The LCD display is equipped with the ability to self diagnose abnormalities. When the LCD detects a problem, the LED on the front flashes in a pattern of long and short blinks, depending on the type of problem detected.
- If the LED signals a problem, please refer to qualified personnel for service.

#### USB Hub does not operate

- Check to make sure the USB cord is properly connected. Refer to your USB device User's Manual.
- Make sure correct upstream is selected on USB hub setting (see page 16).
- Disconnect one upstream USB cable when using 2 upstream connections.
- Turn the Power button off and on again.

# **Using the Auto Brightness function**

The brightness of the LCD screen can be set to increase or decrease depending on the amount of ambient light within the room. If the room is bright, the monitor becomes correspondingly bright. If the room is dim, then the monitor will dim accordingly. The purpose of this function is to make the viewing experience more comfortable to the eye in a variety of lighting conditions.

The Auto Brightness function is set to OFF by default.

### SETUP

Use the following procedures to select the Brightness Range that the monitor will use when the Auto Brightness function is activated.

1. Set the BRIGHTNESS level. This is the brightness level that the monitor will go up to when the ambient light level is highest. Select this setting when the room is at its brightest.

Select "ON" in the AUTO BRIGHTNESS menu (**Figure 1**). Then use the front buttons to move the cursor up to the BRIGHTNESS setting. Choose the desired brightness level (**Figure 2**).

2. Set the DARK level. This is the level of brightness that the monitor will go down to when the ambient light level is low. Make sure the room is at its darkest when setting this level.

Then use the front buttons to move the cursor up to the BRIGHTNESS setting. Choose the desired brightness level (**Figure 3**).

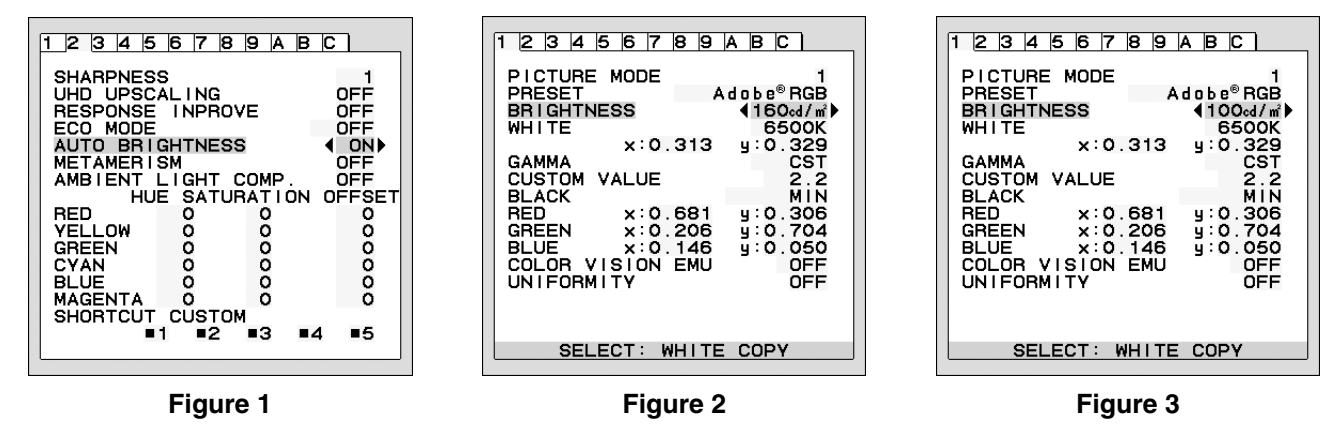

When the "AUTO BRIGHTNESS" function is enabled the Brightness level of the screen changes automatically according to the lighting conditions of the room (Figure 4).

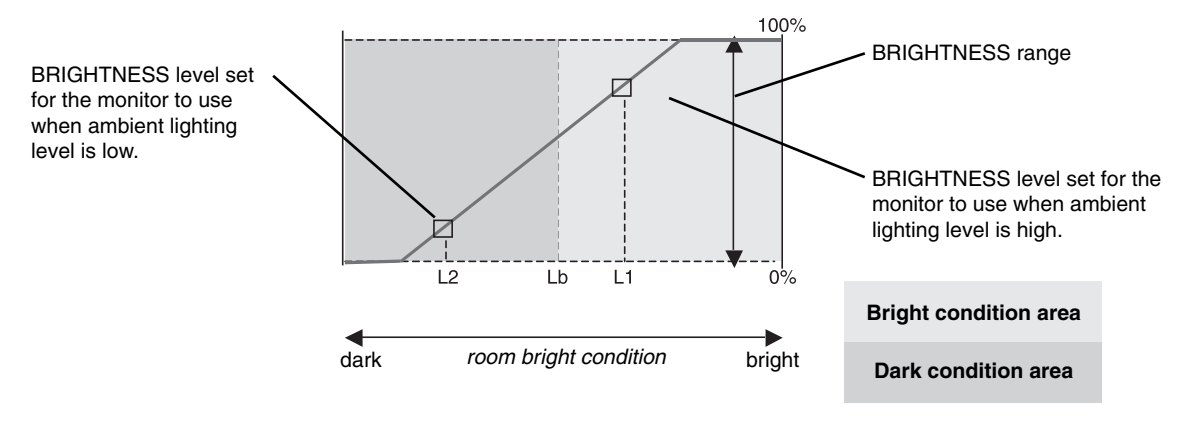

------- Screen Brightness value by Auto Brightness function

#### Figure 4

Lb: Border between bright and dim lighting conditions; set at factory

L1: BRIGHTNESS level set for the monitor to use when ambient lighting level is high (L1>Lb)

L2 : BRIGHTNESS level set for the monitor to use when ambient lighting level is low (L2<Lb)

L1 and L2 are the brightness levels set by the user to compensate for changes in ambient lighting.

# Self Calibration

Simply connect the external USB color sensor, and re-calibrate the factory settings without the need of a computer. This feature is to compensate for a yellow color shift that typically occurs with long-term LCD usage. All PICTURE MODES are updated when Self Calibration is performed.

Before proper self calibration can be performed, display should warm-up for a minimum 30 minutes. If this calibration is started before the monitor is warmed up, a warning will appear on-screen (Figure S.2).

- **NOTE:** Stand-alone calibration can only be performed using the MDSVSENSOR3. Refer to the KEY MAP (**Figure A**) when changing settings during the calibration. Calibration can be performed in either portrait or landscape orientation.
- **NOTE:** You can start calibration without computer as following. When there is "NO SIGNAL" menu, press "LEFT", then "RIGHT" button and hold down simultaneously. All White Pattern Image will be displayed. After this, Plug-in the USB color sensor to the side (or bottom when Portrait orientation) USB downstream port. You can start Self Calibration from step number 4.

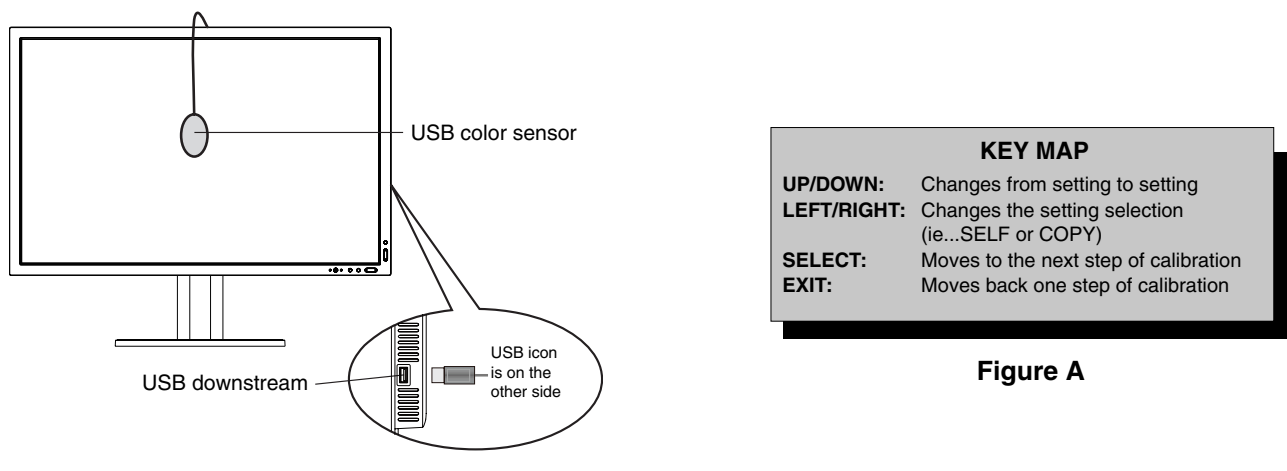

#### Figure S.1

- 1. Select STAND-ALONE CALIBRATION in Tag B in Advanced OSD menu.
- 2. Unplug the USB equipment from the side (or bottom when Portrait orientation) USB downstream port and press "SELECT".
- 3. Plug-in the USB color sensor to the side (or bottom when Portrait orientation) USB downstream port (Figure S.1).
- 4. The calibration menu will open and the sensor will begin to initialize.

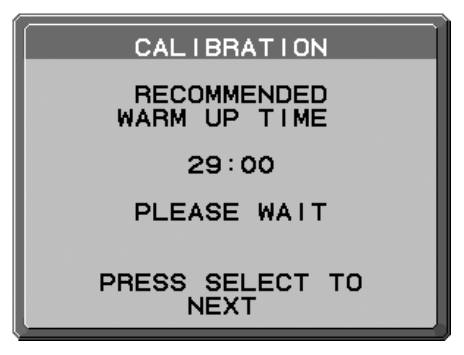

Figure S.2

5. Use "LEFT" or "RIGHT" to select SELF in the MODE selection. Press "UP" or "DOWN" to move to the next selection.

- 6. The procedure will ask for the USB color sensor to be placed on the center of the display panel (**Figure S.3**). Tilt the display panel approximately 5° backward and place the USB color sensor in the center of the display panel (**Figure S.1**).
- **NOTE:** Place the USB color sensor flat against the LCD to avoid external light contamination. **DO NOT** press the calibrator against the display panel.

Press "SELECT" to start the calibration. Stand-alone calibration may take several minutes depending on user settings.

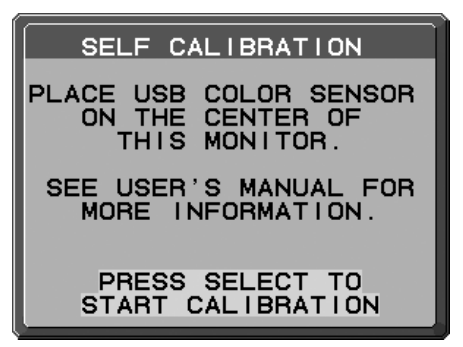

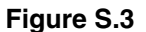

- 7. After the CALIBRATION SUCCEEDED message appears (Figure S.4), press SELECT.
- 8. To end the calibration mode, press "EXIT".

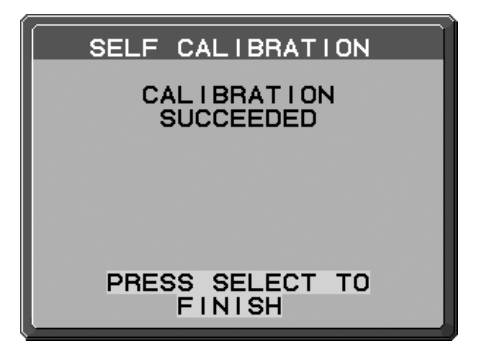

Figure S.4

# White Point Matching/Copy

The white point can be copied from one display to one or more additional displays. Using this feature reduces the variation between different displays allowing them to match each other more closely.

White Point Matching/Copy does not compensate for a typical yellow color shift due to long-term LCD usage. If this yellow shift is noticeable, please do Self Calibration. See page 32.

- **NOTE:** Stand-alone calibration can only be performed using the MDSVSENSOR3. Refer to the KEY MAP (**Figure A**) when changing settings during the calibration. Calibration can be performed in either portrait or landscape orientation.
- NOTE: You can start calibration without computer as following.

When there is "NO SIGNAL" menu, press "LEFT", then "RIGHT" button and hold down simultaneously. All White Pattern Image will be displayed. After this, Plug-in the USB color sensor to the side (or bottom when Portrait orientation) USB downstream port. You can start Copy from step number 4.

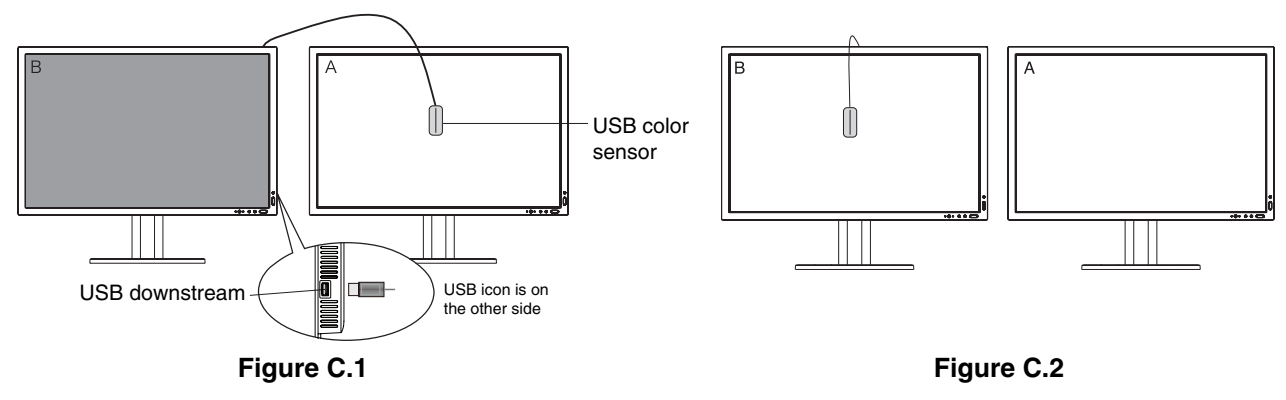

Display A – SOURCE display of white point to copy. Display B – MD322C8 which performs a copy.

- 1. Set the target white color on Display A. For example, change the wallpaper to a plain white background or use an application to display a white screen such as the editing screen of a word processor.
- 2. Using "LEFT" or "RIGHT" of Display B, select COPY in the MODE selection (Figure C.3).
- 3. Select the PICTURE MODE of Display B.
- 4. The procedure will ask for the USB color sensor to be placed on the center of the display panel (Figure C.4). Tilt the display panel approximately 5° backward and place the USB color sensor in the center of the display panel (Figure C.1).
- **NOTE:** Place the USB color sensor flat against the display to avoid external light contamination. **Do not** press the USB color sensor against the display panel. Press "SELECT".
- 5. Press SELECT on Display B to start measuring the white point of Display A.
- 6. After copying Display A information, the target luminance will be stored and displayed in the OSD of Display B. The white points of Display A and Display B should match.

Press SELECT if the copy result is satisfactory. If the copy result is unsatisfactory, press "RESET".

7. When you want to confirm the white point of Display B, remove USB color sensor from source Display A and place in the center of Display B (Figure C.2). To skip the white point confirmation, Display B, press "SELECT" to step 9 for FINE TUNING.

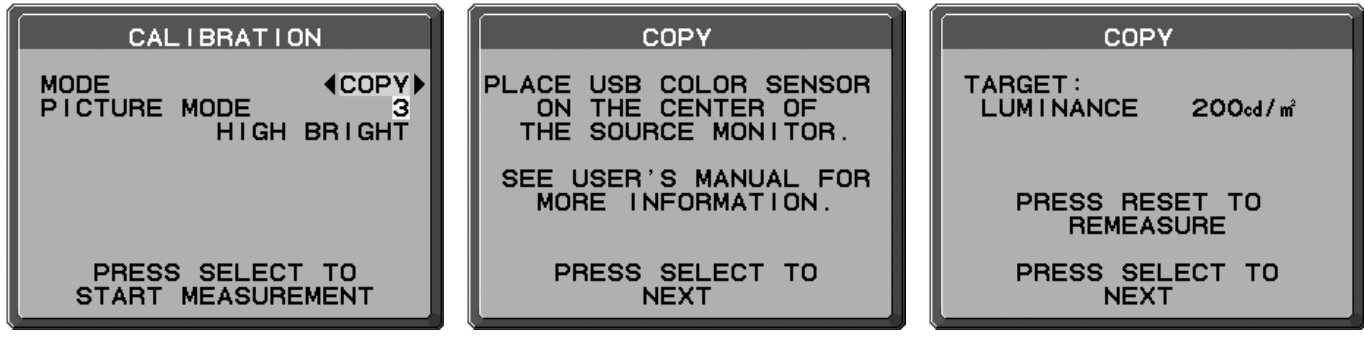

Figure C.3

Figure C.4

Figure C.5

- 8. Press SELECT to start the confirmation of white point.
- 9. After the confirmation is finished, FINE TUNING MODE message appears.
- 10. At the FINE TUNING MODE message (Figure C.6), press SELECT if the copy result is satisfactory. If the copy result is unsatisfactory, manually fine tune the white point using the "LEFT" and "RIGHT" buttons, and press SELECT.
- 11. To end the calibration mode, press "EXIT".

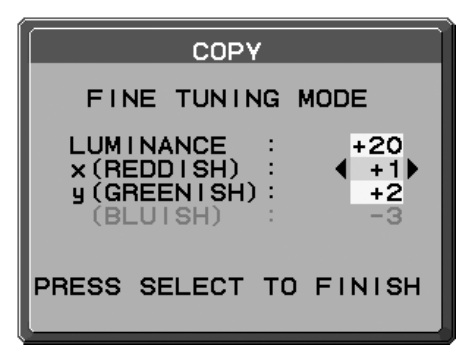

Figure C.6

# **DICOM Measurement**

- 1. Use "LEFT" or "RIGHT" to select DICOM MEASURE in the MODE selection (Figure D.1).
- 2. Select the PICTURE MODE that you want to measure and press SELECT.

**NOTE:** This function is effective only if GAMMA (Advanced menu Tag1) is DICOM or PROGRAMMABLE.

- 3. The procedure will ask for the USB color sensor to be placed on the center of the display panel (Figure S.2). Tilt the display panel approximately 5° backward and place the USB color sensor in the center of the display panel (Figure S.1).
- **NOTE:** Place the USB color sensor flat against the display to avoid external light contamination. **Do not** press the USB color sensor against the display panel. Press "SELECT".
- 4. After the DICOM MEASURED RESULT message appears (Figure D.2). You can set DATE and TIME using control keys, and press SELECT
- 5. To end the calibration mode, press "EXIT".

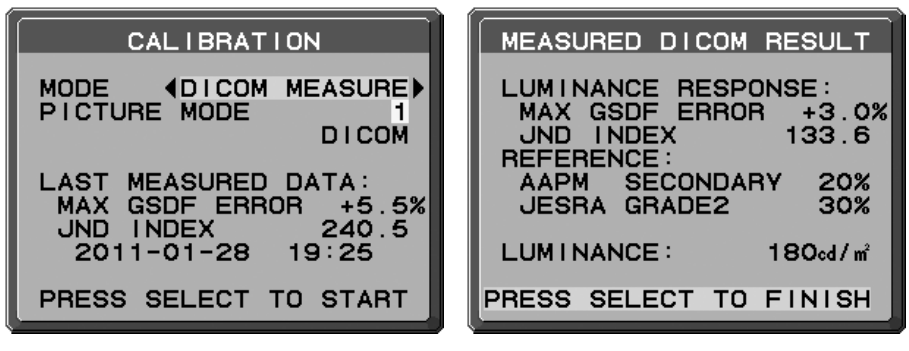

Figure D.1

Figure D.2

# Manufacturer's Recycling and Energy Information

NEC DISPLAY SOLUTIONS is strongly committed to environmental protection and sees recycling as one of the company's top priorities in trying to minimize the burden placed on the environment. We are engaged in developing environmentally-friendly products, and always strive to help define and comply with the latest independent standards from agencies such as ISO (International Organisation for Standardization) and TCO (Swedish Trades Union).

# **Disposing of your old NEC product**

The aim of recycling is to gain an environmental benefit by means of re-use, upgrading, reconditioning or reclamation of material. Dedicated recycling sites ensure that environmentally harmful components are properly handled and securely disposed. To ensure the best recycling of our products, **NEC DISPLAY SOLUTIONS offers a variety of recycling procedures** and gives advice on how to handle the product in an environmentally sensitive way, once it has reached the end of its life.

All required information concerning the disposal of the product and country-specific information on recycling facilities can be found on our following websites:

http://www.nec-display-solutions.com/greencompany/ (in Europe),

http://www.nec-display.com (in Japan) or

http://www.necdisplay.com (in USA).

# **Energy Saving**

This monitor features an advanced energy saving capability. When a VESA Display Power Management Signalling (DPMS) Standard signal is sent to the monitor, the Energy Saving mode is activated. The monitor enters a single Energy Saving mode.

| Mode                                       | Power consumption | LED colour    |
|--------------------------------------------|-------------------|---------------|
| Normal Operation (with option)             | Approx. 130 W     | Green or blue |
| Energy Saving Mode<br>(OFF MODE: STANDARD) | Less than 5 W     | Amber         |
| Off Mode                                   | Less than 0.2 W   | Unlit         |

# WEEE Mark (European Directive 2012/19/EU)

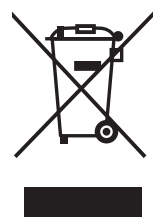

#### Within the European Union

EU-wide legislation, as implemented in each Member State, requires that waste electrical and electronic products carrying the mark (left) must be disposed of separately from normal household waste. This includes monitors and electrical accessories, such as signal cables or power cords. When you need to dispose of your NEC display products, please follow the guidance of your local authority, or ask the shop where you purchased the product, or if applicable, follow any agreements made between yourself and NEC.

The mark on electrical and electronic products only applies to the current European Union Member States.

#### Outside the European Union

If you wish to dispose of used electrical and electronic products outside the European Union, please contact your local authority so as to comply with the correct disposal method.

NEC Display Solutions, Ltd. 4-28, Mita 1-chome, Minato-ku, Tokyo, Japan

NEC Display Solutions of America, Inc. 500 Park Blvd. Suite 1100 Itasca, Illinois 60143 USA Phone: +1-630.467.3000 Fax: +1-630.467.3010

NEC Display Solutions Europe GmbH Landshuter Allee 12-14 D-80637 Muenchen Germany Phone: +49(0)89/99699-0 Fax: +49(0)89/99699-500

1st Edition, November 2014